# Инструкция по эксплуатации

# AMAZONE

Бортовой компьютер

# AMATRON <sup>+</sup>

для пневматических сеялок

# AD-P И AVANT

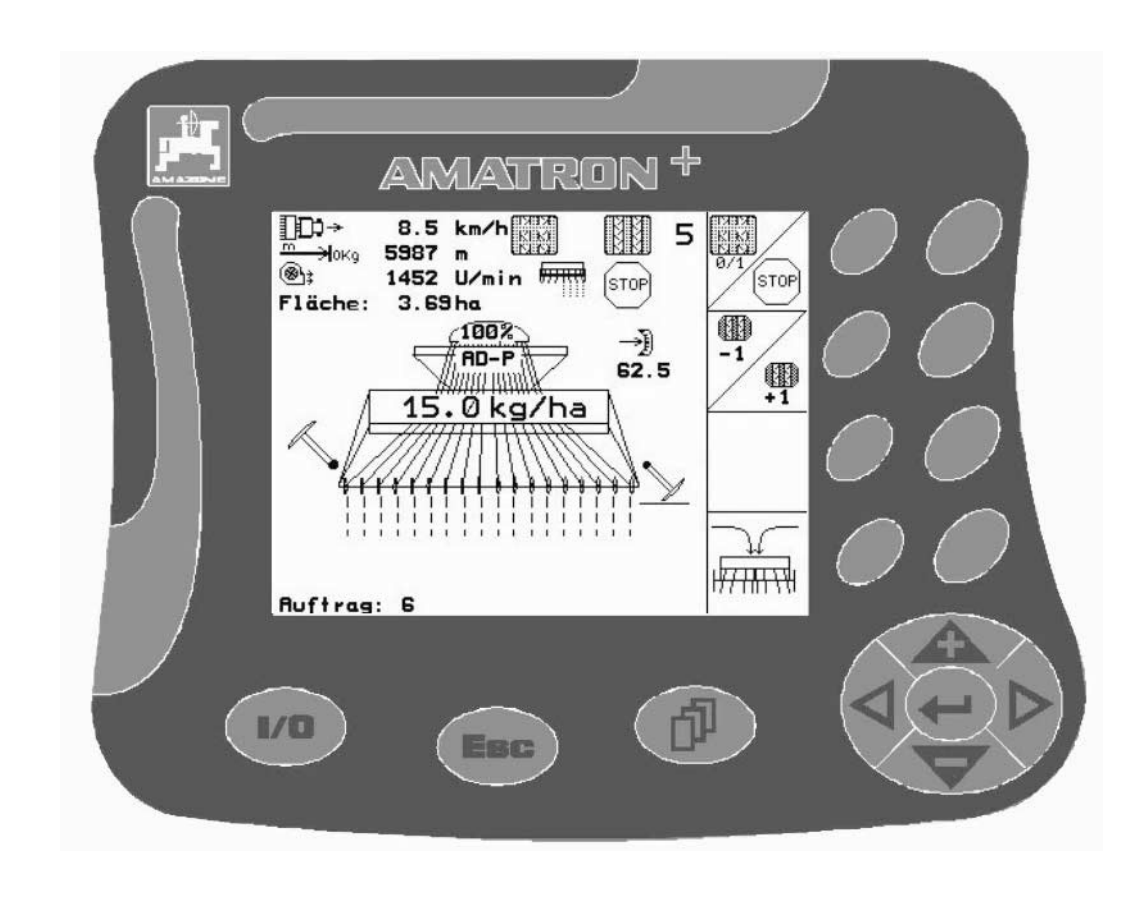

MG3258 BAG0072.0 11.08 Printed in Germany

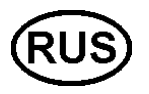

Перед первым вводом в эксплуатацию необходимо прочесть и соблюдать руководство по эксплуатации! Храните для дальнейшего использования!

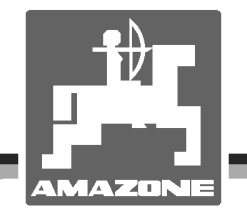

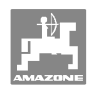

# Нельзя,

чтобы чтение инструкций по эксплуатации показалось неудобным и излишним, а также нельзя обращаться к ним когда-либо в будущем, так как недостаточно услышать и увидеть у других, что агрегат хороший, затем купить его и думать: "Дальше все пойдет само собой". Потребитель может причинить ущерб не только себе, но также совершить ошибки, которые будут қасаться не его, но будут причиной неудач с техникой. Чтобы быть уверенным в успехе, необходимо проникнуть в суть дела, другими словами изучить назначение каждого приспособления машины и получить навыки в обслуживании. Только тогда будет удовлетворенность машиной и самим собой. Достижение этого является целью настоящей инструкции по эксплуатации.

Leipzig-Plagwitz 1872. Rud. Sark.

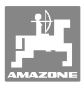

#### Идентификационные данные

Запишите сюда идентификационные данные агрегата. Идентификационные данные указаны на заводской табличке.

Amatron+

Идент. номер агрегата: (десятизначное число)

Тип:

Год выпуска:

Основная масса, кг:

Допустимая общая масса, кг:

Макс. полезная нагрузка, кг

#### Адрес изготовителя

#### AMAZONEN-WERKE

H. DREYER GmbH & Co. KG Postfach 51 D-49202 Hasbergen Тел.: + 49 (0) 5405 50 1-0 Факс: + 49 (0) 5405 501-234 E-mail: amazone@amazone.de

#### Заказ запасных частей

#### AMAZONEN-WERKE

 H. DREYER GmbH & Co. KG

 Postfach 51

 D-49202 Hasbergen

 Ten.:
 + 49 (0) 5405 501-290

 Факс:
 + 49 (0) 5405 501-106

 E-mail:
 et@amazone.de

 Интернет-каталог запасных частей: www.amazone.de

 При заказе запасных частей обязательно указывайте идентификационный номер агрегата (десятизначное число).

#### Общие данные к руководству по эксплуатации

| Номер документа:                                                   | MG3258                                           |  |  |  |  |  |  |  |  |
|--------------------------------------------------------------------|--------------------------------------------------|--|--|--|--|--|--|--|--|
| Дата составления:                                                  | 11.08                                            |  |  |  |  |  |  |  |  |
| © Copyright AMAZONEN-WERKE H. DREYER GmbH & Co. KG, 2008           |                                                  |  |  |  |  |  |  |  |  |
| Все права сохраняются.                                             |                                                  |  |  |  |  |  |  |  |  |
| Перепечатка, в том числе выборочн<br>согласия AMAZONEN-WERKE H. DF | ая, разрешается только с<br>REYER GmbH & Co. KG. |  |  |  |  |  |  |  |  |

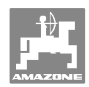

#### Введение

|                     | Уважаемый покупатель!                                                                                                    |
|---------------------|----------------------------------------------------------------------------------------------------|
|                     | Вы приобрели одно из высококачественных изделий из широкого спектра продукции AMAZONEN-WERKE, H. DREYER GmbH & Co. KG. Мы благодарим вас за оказанное нам доверие.                                                                                                    |
|                     | При получении агрегата убедитесь в отсутствии возможных по-<br>вреждений при транспортировке и утраты каких-либо деталей!<br>Проверяйте комплектность поставленного агрегата, включая за-<br>казанную дополнительную оснастку согласно накладной. Только<br>незамедлительная рекламация дает право на возмещение убыт-<br>ков! |
|                     | Перед первым вводом в эксплуатацию обязательно прочитайте и соблюдайте настоящее руководство, прежде всего, указания по технике безопасности. Только внимательно изучив руководство, вы сможете в полной мере использовать преимущества вашего нового агрегата.                                                                |
|                     | Проследите, пожалуйста, чтобы все лица, на которых возложена<br>эксплуатация агрегата, перед началом работы прочитали на-<br>стоящее руководство по эксплуатации.                                                                                                    |
|                     | При возникновении вопросов или проблем перечитайте настоя-<br>щее руководство по эксплуатации или просто позвоните нам.                                                                                                    |
|                     | Регулярное техническое обслуживание и своевременная замена изношенных или поврежденных деталей увеличат срок службы вашего агрегата.                                                                                                    |
| Оценка потребителей |                                                                                                    |
|                     | Уважаемые читатели!                                                                                                    |
|                     | Наши руководства по эксплуатации регулярно обновляются. Ва-<br>ши предложения помогают нам делать руководства максимально<br>удобными для пользователя. Высылайте нам ваши предложения<br>по факсу.                                                                                                    |
|                     | AMAZONEN-WERKE                                                                                                    |
|                     | H. DREYER GmbH & Co. KG                                                                                                    |
|                     |                                                                                                    |

Postfach 51 D-49202 Hasbergen Тел.: + 49 (0) 5405 50 1-0 Факс: + 49 (0) 5405 501-234

E-mail: amazone@amazone.de

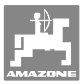

| 1              | Указания для пользователя                                                                                              | 7        |
|----------------|----------------------------------------------------------------------------------------------------|----------|
| 1.1            | Назначение документа                                                                                                   | 7        |
| 1.2            | Указание места в руководстве по эксплуатации                                                                           | 7        |
| 1.3            | Используемые изображения                                                                                               | 7        |
| 2              | Общие правила техники безопасности                                                                                     | 8        |
| 2.1            | Предупреждающие символы                                                                                                | 8        |
| <b>-</b>       |                                                                                                    | •        |
| <b>3</b>       | Руководство по монтажу                                                                                                 | 9        |
| 3. I<br>2. 2   |                                                                                                    | 10       |
| 3.2            | Соединительный кабель для подключения к аккумулятору                                                                   | 10       |
| 4              | Описание продукции                                                                                                    | 11       |
| 4.1<br>4.1.1   | Описание кнопок и функциональных полей<br>Кнопка Shift                                                                 | 12<br>13 |
| 4.2            | Ввод на <b>AMATRON</b> <sup>+</sup>                                                                                    | 14       |
| 4.3            | Ввод текста и чисел                                                                                                    | 14       |
| 4.3.1          | Выбор опции                                                                                                    | 15       |
| 4.0.2          |                                                                                                    | 15       |
| 4.5            |                                                                                                    | 16       |
| F.             |                                                                                                    | 47       |
| <b>J</b>       | Ввод в эксплуатацию                                                                                                    | 17       |
| 5.1            | Стартовая страница                                                                                                    | 17       |
| 5.2            | Плавное меню                                                                                                    | 17       |
| 5.3            | вод характеристик агрегата                                                                                             | 18       |
| 5.3.1<br>5.3.2 | Fahrgassenrhythmus (Параметры агрегата [ [] [] [] [] [] [] [] [] [] [] [] [] [                                         | 20       |
|                | технологических колей (Параметры агрегата 🛄 💷 )                                                                        | 21       |
| 5.3.3<br>5.3.4 | Калибровка датчика перемещений (Параметры агрегата)<br>Рекомендуемое процентуальное снижение нормы высева при создании | 22       |
| 54             | Создание задания                                                                                                    | 26       |
| 5.4.1          | Внешнее задание                                                                                                    | 27       |
| 5.5            | Установка сеялки на норму высева                                                                                       | 27       |
| 5.5.1          | Установка на норму высева сеялок с дистанционной регулировкой нормы высева                                             | 28       |
| 5.5.2          | Установка на норму высева сеялок с электр. полнои дозировкои                                                           | 29       |
| 5.6            | Сервисные настройки                                                                                                    | 31       |
| 5.7            | Настроики терминала                                                                                                    | 36       |
| 6              | Эксплуатация в полевых условиях                                                                                        | 38       |
| 6.1            | Настройка заданных значений                                                                                            | 38       |
| 6.2            | Выбор функций системы гидравлики                                                                                       | 38       |
| 6.3            | Индикация рабочего меню                                                                                                | 39       |
| 6.4            | Функции в рабочем меню^                                                                                                | 40       |
| 6.4.2          | Устроиство переключения техколей                                                                                       | 40       |
| 6.4.3          | Блокировка колеса с почвозацепами                                                                                      | 41       |
| 6.4.4          | Переключение секций (Avant с полной дозировкой с помощью электропривода)                                               | 42       |
| 0.4.5<br>646   | иолная дозировка с помощью электропривода                                                                              | 43<br>⊿⊿ |
| 6.4.7          | Складывание/раскладывание агрегата (Avant 03-2)                                                                        | 45       |
| 6.4.8          | Рабочая глубина роторного культиватора                                                                                 | 46       |
| 6.4.9          | Подъём сошника                                                                                                    | 46       |
| 0.4. IU<br>6 5 | Освещение переднего оака (Avant)                                                                                       | 40       |
| 6.5.1          | Распределение функций по клавишам рабочего меню <b>АD-Р</b> с редуктором                                               | 48       |

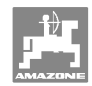

#### Содержание

| 6.5.2<br>6.5.3<br>6.5.4<br>6.5.5 | Распределение функций по клавишам рабочего меню <b>AD-P</b> с полной дозировкой 4<br>Распределение функций по клавишам тногофункциональная рукоятка <b>AD-P</b> | 9<br>9<br>0<br>1 |
|----------------------------------|----------------------------------------------------------------------------------------------------|------------------|
| 7                                | Джойстик                                                                                                    | 2                |
| 7.1                              | Монтаж                                                                                                    | 2                |
| 7.2                              | Функции                                                                                                    | 2                |
| 7.3                              | Назначение кнопок:                                                                                                    | 3                |
| 8                                | Техническое обслуживание                                                                                                    | 4                |
| 8.1                              | Калибровка редуктора                                                                                                    | 4                |
| 9                                | Меню помощи                                                                                                    | 5                |
| 10                               | Неисправности                                                                                                    | 5                |
| 10.1                             | Аварийный сигнал                                                                                                    | 5                |
| 10.2                             | Выход из строя датчика перемещений5                                                                                                    | 6                |

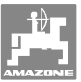

# 1 Указания для пользователя

Глава "Указания для пользователя" содержит информацию о том, как работать с руководством по эксплуатации.

#### 1.1 Назначение документа

Настоящее руководство по эксплуатации:

- содержит указания по управлению и техническому обслуживанию агрегата;
- содержит важные указания по безопасной и эффективной эксплуатации агрегата;
- является составной частью комплекта поставки агрегата и должно всегда находиться на агрегате или в кабине трактора;
- должно быть сохранено для дальнейшего использования!

#### 1.2 Указание места в руководстве по эксплуатации

Все указания направления, содержащиеся в настоящем руководстве, всегда рассматриваются по отношению к направлению движения.

#### 1.3 Используемые изображения

#### Действия оператора и реакция агрегата

Действия, выполняемые оператором, представлены в виде нумерованного списка. Неукоснительно соблюдайте указанную последовательность действий. Реакция агрегата на соответствующее действие отмечена стрелкой.

#### Пример:

- 1. Действие 1
- → Реакция агрегата на действие 1
- 2. Действие 2

Перечисления

Перечисления без обязательной последовательности изображены в виде ненумерованного списка.

Пример:

- Пункт 1
- Пункт 2

#### Цифровые обозначения позиций на рисунках

Цифры в круглых скобках указывают на цифровые обозначения позиций на рисунках. Первая цифра в скобках указывает номер рисунка, вторая — позицию детали на рисунке.

Пример (рис. 3/6)

- Рисунок 3
- Позиция 6

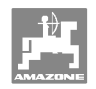

# 2 Общие правила техники безопасности

Знание основополагающих правил и предписаний техники безопасности является основным условием для безопасной и бесперебойной эксплуатации агрегата.

Настоящее руководство по эксплуатации:

- должно всегда находиться в месте эксплуатации агрегата!
- должно быть всегда доступно для операторов и обслуживающего персонала!

#### 2.1 Предупреждающие символы

Указания по технике безопасности обозначаются треугольным предупреждающим символом и стоящим перед ним сигнальным словом. Сигнальные слова (ОПАСНОСТЬ, ПРЕДУПРЕЖДЕНИЕ, ОСТОРОЖНО) описывают степень потенциальной угрозы и имеют следующие значения:

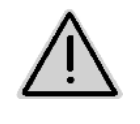

#### ОПАСНОСТЬ

Непосредственная угроза с высокой степенью опасности, которая может стать причиной тяжелейших травм (утрата частей тела или долговременная потеря трудоспособности) и даже смерти в случае, если данная угроза не будет устранена.

Несоблюдение этих указаний может повлечь за собой тяжелые травмы и даже смерть.

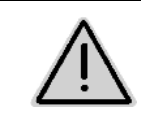

#### ПРЕДУПРЕЖДЕНИЕ

Возможная угроза со средней степенью опасности, которая может стать причиной получения тяжелейших травм и даже смерти в случае, если данная угроза не будет устранена. Несоблюдение этих указаний может при определенных об-

стоятельствах повлечь за собой тяжелые травмы и даже смерть.

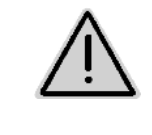

#### осторожно

Угроза с невысокой степенью опасности, которая может стать причиной получения травм легкой или средней степени тяжести или материального ущерба в случае, если данная угроза не будет устранена.

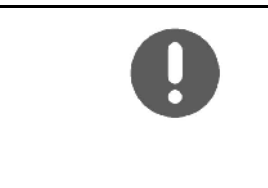

#### важно

Обязанность бережного отношения или осторожных действий для обеспечения надлежащего обращения с агрегатом.

Несоблюдение этих указаний может привести к поломкам самого агрегата или предметов в его окружении.

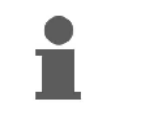

## УКАЗАНИЕ

Советы по эксплуатации и полезная информация. Эти указания помогут вам оптимально использовать все функции агрегата.

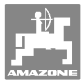

# 3 Руководство по монтажу

# 3.1 Разъем

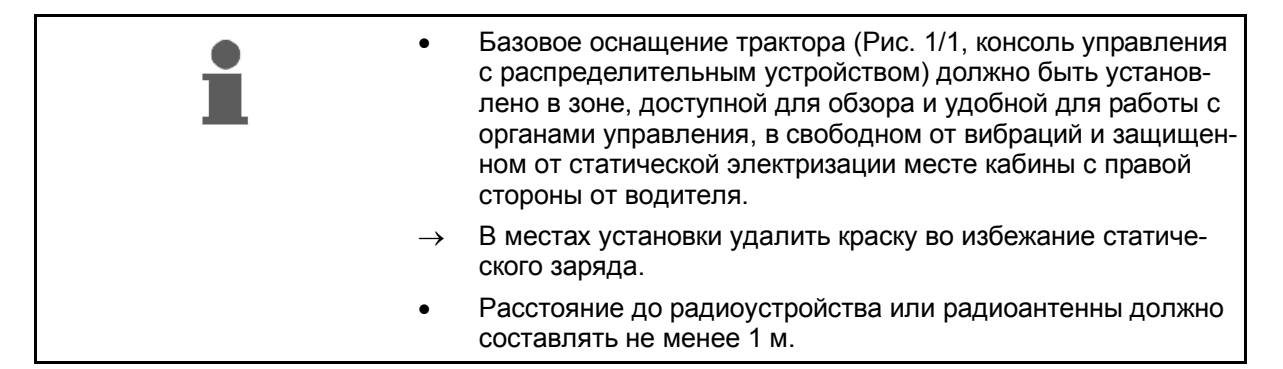

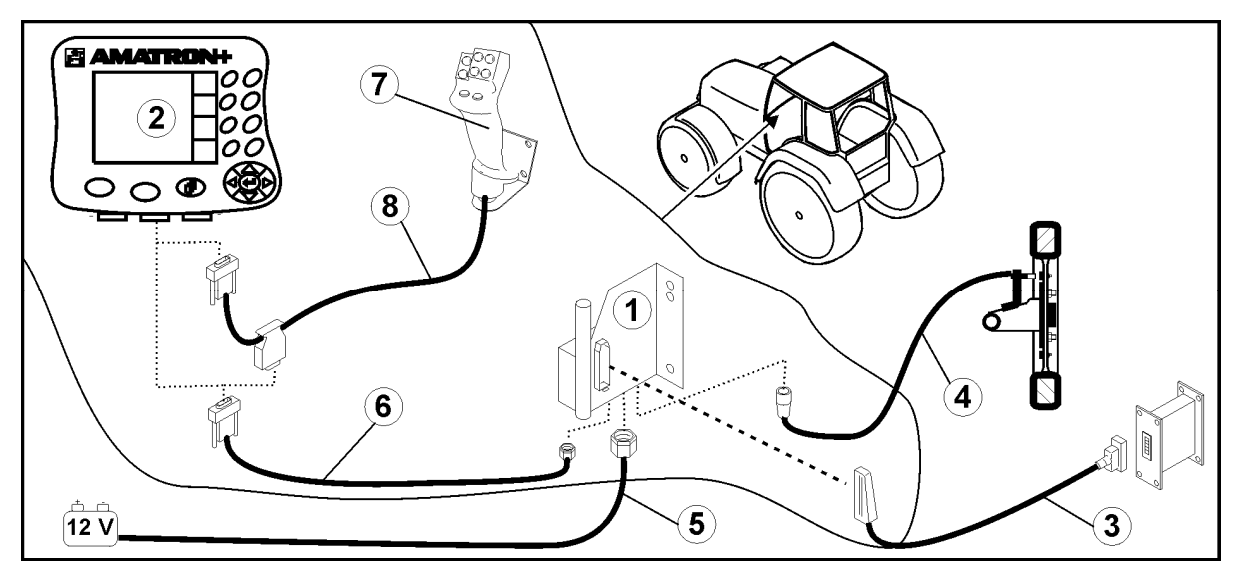

#### Рис. 1

#### Разъемы на базовом оснащении трактора:

- Соединительный кабель для подключения к аккумулятору (Рис. 1/5).
- Сигнальный кабель гнезда сигнала трактора или датчика пробега (Рис. 1/4).
- Соединительный кабель к устройству **АМАТRON<sup>+</sup>** (Рис. 1/6).

#### Использование

- Установите терминал **АМАТRON**<sup>+</sup> (Рис. 1/2) на базовое оснащение трактора.
- Вставьте штекер соединительного кабеля (Рис. 1/6) в среднее 9-полюсное гнездо Sub-D (Рис. 2/1).
- Соедините агрегат с помощью с помощью штекера агрегата (Рис. 1/3) с терминалом **АМАТКОN**<sup>+</sup>.
   Джойстик (Рис. 1/7) подключается с по-

мощью Ү-кабеля (Рис. 1/8).

 Последовательный порт (Рис. 2/2) позволяет подключить КПК.

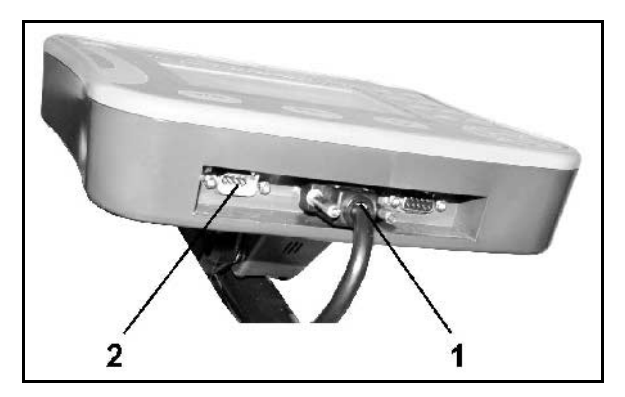

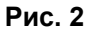

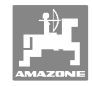

# 3.2 Соединительный кабель для подключения к аккумулятору

Требуемое рабочее напряжение составляет 12 В. Напряжение подводится напрямую от аккумулятора.

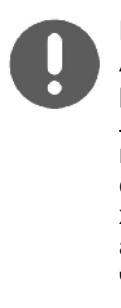

Перед подключением терминала **AMATRON**<sup>+</sup> к трактору, на котором установлено несколько аккумуляторов, в соответствующем руководстве по эксплуатации или запросом к изготовителю трактора необходимо уточнить, к какому именно аккумулятору должен быть подключен компьютер!

- Проложите соединительный кабель для подключения к аккумулятору от кабины трактора к аккумулятору трактора и зафиксируйте. При укладке не допускайте повреждений кабеля.
- 2. Укоротите соединительный кабель на подходящую длину.
- Снимите оболочку прим. на 250–300 мм (Рис. 3) с конца кабеля.
- → Зачистите концы кабеля (Рис. 3) на 5 мм.
- 4. Вставьте голубую жилу кабеля (масса) в открытый кольцевой зажим (Рис. 4/1).
- 5. Зажмите жилу с помощью плоскогубцев.
- Вставьте коричневую жилу кабеля (+ 12 В) в свободный конец стыкового соединителя (Рис. 4/2).
- 7. Зажмите жилу с помощью плоскогубцев.
- Обработайте стыковой соединитель (Рис. 4/2) с помощью какого-либо источника тепла (зажигалки или технического фена). Дождитесь выхода клеящего вещества (оплавления пластика).
- Подключите соединительный кабель к аккумулятору трактора:
  - о коричневую жилу кабеля к полюсу со знаком "+",
  - о голубую жилу кабеля к полюсу со знаком "-".

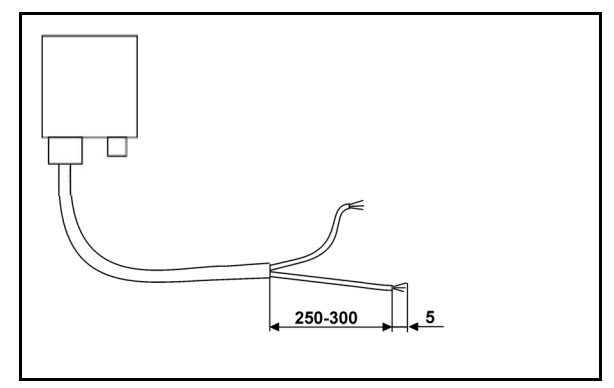

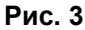

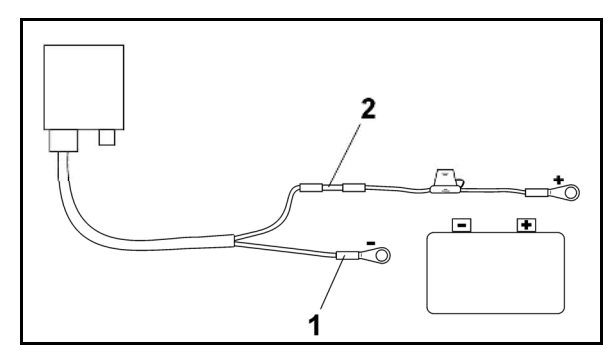

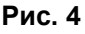

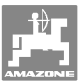

# 4 Описание продукции

**AMATRON<sup>+</sup>** предлагает возможность комфортной настройки, управления и контроля агрегатов **AMAZONE**.

**AMATRON<sup>+</sup>** может использоваться для управления различными системами агрегатов и оснащения.

В данном руководстве по эксплуатации описано управление сеялками

**АД-Р** и **АVANT** с помощью **АМАТRON**<sup>+</sup>.

Управление сеялкой с помощью **AMATRON<sup>+</sup>** отличается в зависимости от типа системы складывания штанг и комплектации агрегата.

**AMATRON<sup>+</sup>** управляет процессором агрегата. При этом процессор агрегата получает всю необходимую информацию и осуществляет регулировку нормы расхода в зависимости от текущей скорости движения.

**AMATRON<sup>+</sup>** сохраняет данные в выполняемом задании.

**АМАТRON**<sup>+</sup> имеет "Главное меню" и меню "Работа".

#### Главное меню (Рис. 5)

Главное меню состоит из нескольких подменю, в которых перед началом работы нужно:

Во время работы рабочее меню показы-

вает все необходимые рабочие данные.

С помощью рабочего меню осуществля-

ется управление агрегатом во время ра-

ввести данные,

Рабочее меню (Рис. 6)

боты.

• определить или ввести настройки.

| Maschinentyp:                  | AD-P           | Ruftrag           |
|--------------------------------|----------------|-------------------|
| Ruftrags-Nr.:                  | 6              | Drille<br>abdreh. |
| Fahrgassenrythmusnr.           | : 15           |                   |
| Arbeitsbreite:                 | 2.5m           | Maschi .          |
| vorg.Geschw.:<br>Abdrehfaktor: | 5 km/h<br>1.05 |                   |
|                                |                | Setup             |
| Arbeits-<br>menü               | Hilfe          | 200003            |
|                                | 1              | 230003            |

Рис. 5

nco→ 8.5 km/h 88 5 KINI NAN 5987 OKQ Bh: 1452 U/min STOP STOP Fläche: 3.69 ha 100% Þ RB RD-P 50U/nin 50U/min (II) +1 WW RINK 15.0 kg/ha 3.6 77115 टार्च Sec x Auftrag: 6 29c066

Рис. 6

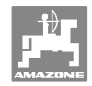

# 4.1 Описание кнопок и функциональных полей

Управление функциями, представленными с правого края дисплея в виде функционального поля (квадратное поле или квадратное поле с перечеркивающей его по диагонали линией), осуществляется с помощью кнопок, расположенных в два ряда справа от дисплея.

- Для отображаемых на дисплее квадратных полей назначена только правая кнопка (Рис. 7/1) функционального поля (Рис. 7/А).
- Если поля разделены по диагонали линией:
  - левая кнопка (Рис. 7/2) относится к верхней левой части (Рис. 7/В) функционального поля
  - правая кнопка (Рис. 7/3) относится к нижней правой части (Рис. 7/С) функционального поля

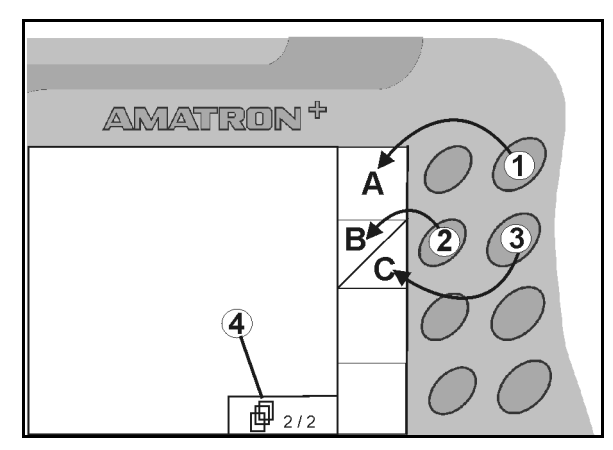

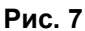

|          | Вкл/Выкл<br>(при движении по улицам населенного пункта терминал<br><b>АМАТRON<sup>+</sup></b> следует всегда выключать).                                                                                                 |
|----------|----------------------------------------------------------------------------------------------------|
| Esc      | <ul> <li>Возврат к последнему меню</li> <li>Переключение "Рабочее меню - Главное меню"</li> </ul>                                                                                                    |
|          | <ul> <li>Прерывание ввода</li> </ul>                                                                                                    |
|          | <ul> <li>Переход в рабочее меню (удерживать кнопку нажатой не менее 1 секунды)</li> </ul>                                                                                                    |
| Þ        | <ul> <li>Переход к следующим пунктам данного меню<br/>(возможен только при появлении на дисплее символа (Рис.<br/>7/4)).</li> <li>Обучающее меню - джойстик</li> </ul>                                                   |
|          | • Перемещение курсора на дисплее влево                                                                                                    |
|          | • Перемещение курсора на дисплее вправо                                                                                                    |
| <b>(</b> | <ul> <li>Ввод выбранных цифр и букв</li> <li>Подтверждение критического аварийного сигнала</li> <li>Возврат значения к 100 % в рабочем меню</li> </ul>                                                                   |
|          | <ul> <li>Перемещение курсора на дисплее вверх</li> <li>Увеличение заданной нормы высева во время работы на<br/>шаг изменения нормы (например +10 %) (описание установ-<br/>ки шага изменения нормы см. с. 19)</li> </ul> |
|          | <ul> <li>Перемещение курсора на дисплее вниз</li> <li>Уменьшение заданной нормы высева во время работы на<br/>шаг изменения нормы (например -10 %) (описание установ-<br/>ки шага изменения нормы см. с. 19).</li> </ul> |

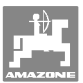

## 4.1.1 Кнопка Shift

• На обратной стороне терминала нахо-

дится кнопка Shift (Рис. 8/1).

- Если кнопка Shift активна, это отображается на дисплее (Рис. 9/1).
- При нажатии кнопки Shift появляются дополнительные функциональные поля (Рис. 10) и соответственно изменяется назначение функциональных кнопок.

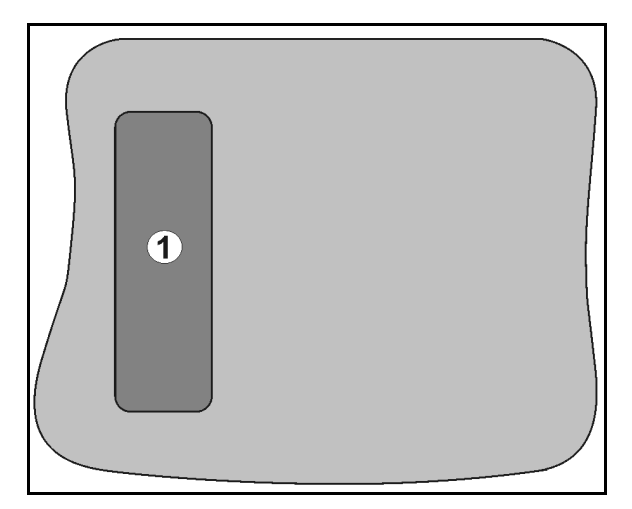

#### Рис. 8

| ™→ okg 235 m<br>®: 1500 U/min<br>Fläche: 35.62ha | 1 |  |
|--------------------------------------------------|---|--|
|--------------------------------------------------|---|--|

Рис. 9

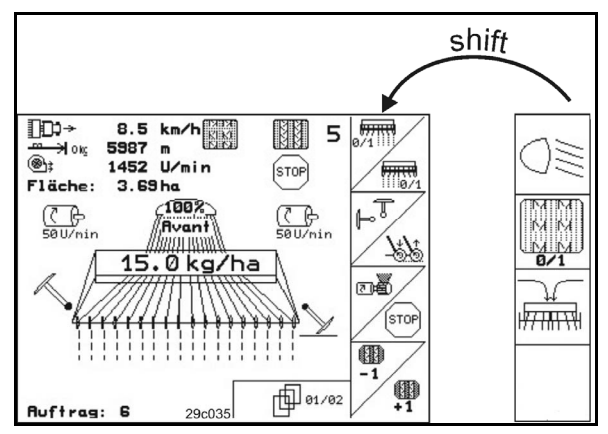

Рис. 10

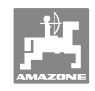

#### Ввод на AMATRON<sup>+</sup> 4.2

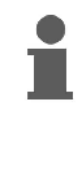

Для управления **АМАТRON<sup>+</sup>** в настоящем руководстве по эксплуатации приводится описание функциональных полей в целях уточнения, какая кнопка относится к тому или иному функциональному полю.

Например:

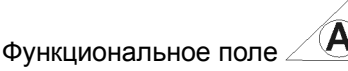

#### Описание в настоящем руководстве по эксплуатации:

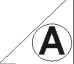

A Выполнение функции А.

## Действие:

Оператор нажимает соответствующую функциональному полю кнопку (Рис. 11/1), чтобы выполнить функцию А.

#### 4.3 Ввод текста и чисел

В случае необходимости ввода текста или чисел на дисплее **AMATRON**<sup>+</sup> появляется меню ввода (Рис. 12).

В нижней части дисплея появляется поле выбора (Рис. 12/1) с буквами, цифрами и стрелками, с помощью которых формируется строка ввода (Рис. 12/2) (содержащая текст или числа).

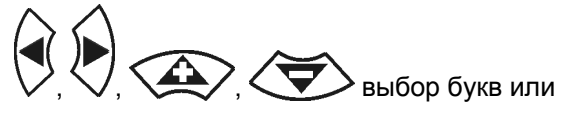

цифр в поле выбора (Рис. 12/3).

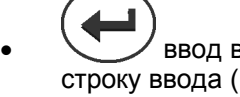

ввод выбранных цифр и букв в строку ввода (Рис. 12/3).

- Œ удаление строки ввода.
- смена регистра.
- подтверждение ввода после завершения строки.

Указатели в виде стрелки 🔶 , расположенные в поле ввода (Рис. 12/4), позволяют перемещаться внутри текста в строке ввода.

Указатель в виде стрелки ᠲ , расположенный в поле ввода (Рис. 12/4), позволяет удалять последнее введённое значение.

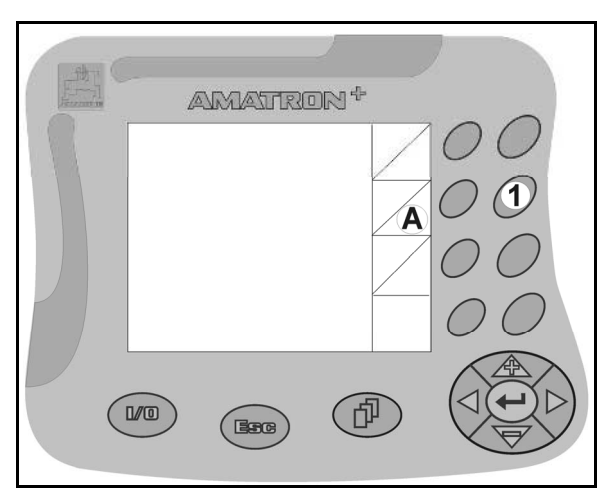

Рис. 11

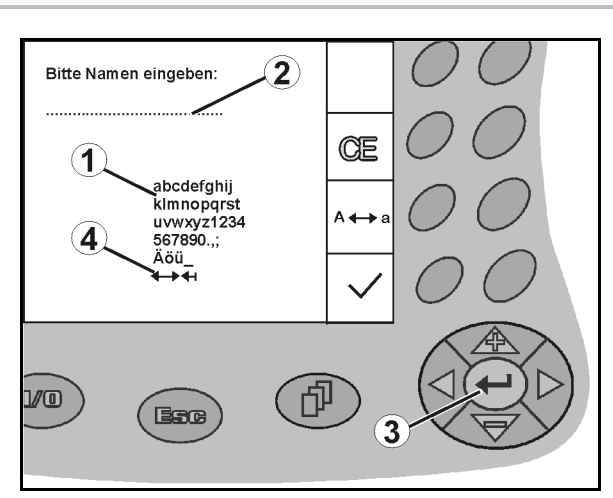

Рис. 12

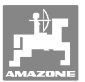

# 4.3.1 Выбор опций

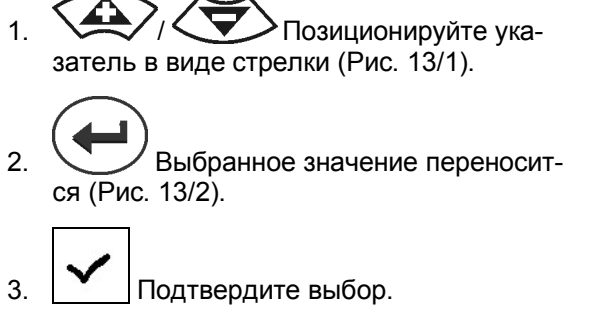

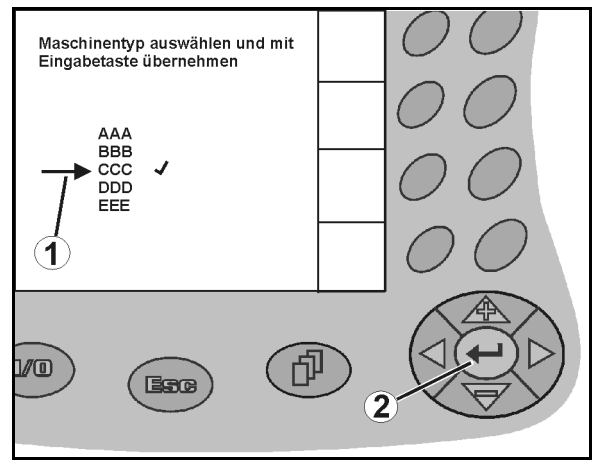

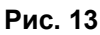

# 4.3.2 Включение/выключение функций

Чтобы включить/выключить функцию:

- Нажмите функциональную кнопку (Рис. 14/2)
- → Функция **ВКЛ** (Рис. 14/1).
- Нажмите функциональную кнопку еще раз
- → Функция ВЫКЛ

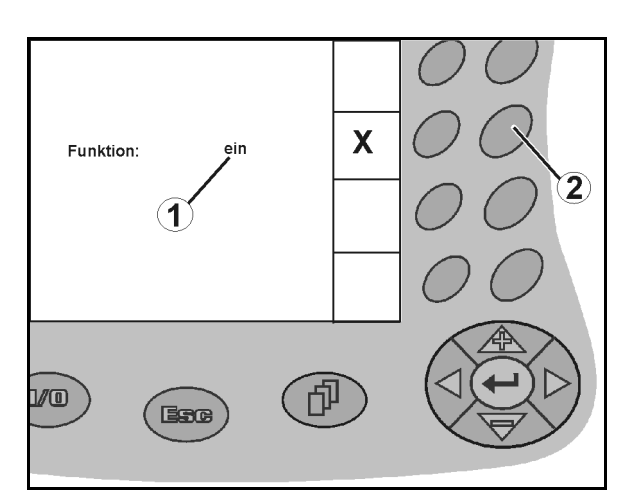

Рис. 14

# 4.4 Версия ПО

Настоящее руководство по эксплуатации действительно для версии ПО:

Агрегат:

Терминал:

Версия МНХ: 2.17.01 Версия IOP: 6.2.22 Версия BIN: 3.22.0 Версия IOP: 3.4.1

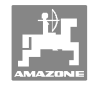

# 4.5 Иерархическая структура терминала **АМАТRON**<sup>+</sup>

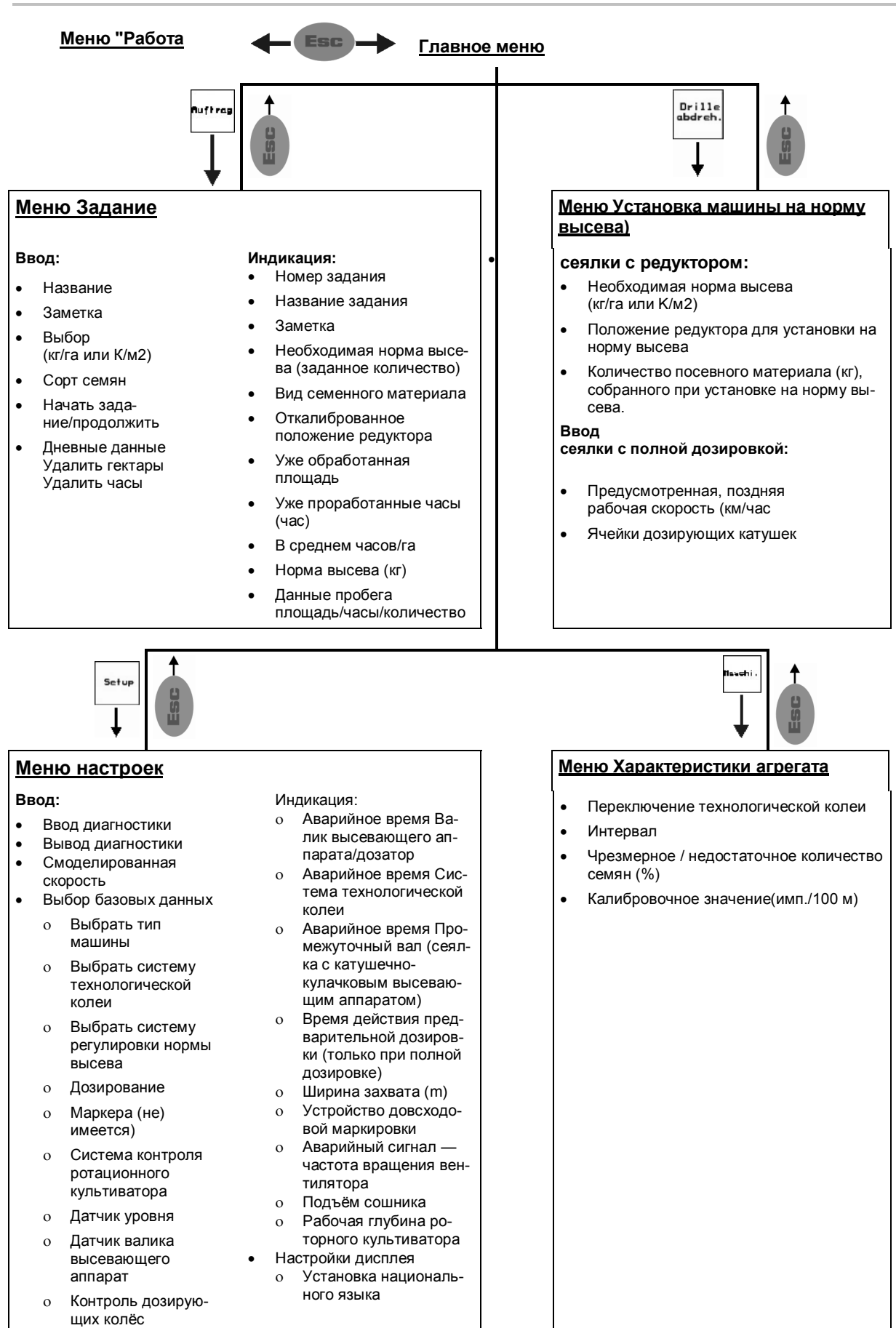

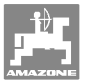

# 5 Ввод в эксплуатацию

# 5.1 Стартовая страница

После включения терминала **AMATRON**<sup>+</sup> при подключенном бортовом компьютере на дисплее появляется стартовое меню и отображается номер версии ПО терминала. Через 2 с появляется главное меню.

Если после включения устройства **AMATRON**<sup>+</sup> выполняется загрузка данных с бортового компьютера, например, при

- установке нового бортового компьютера;
- использовании нового терминала **AMATRON**<sup>+</sup>;
- после перезагрузки терминала **АМАТRON**<sup>+</sup>,

это отображается на стартовой странице.

#### 5.2 Главное меню

- Ruftrag
- \_\_\_\_\_ Меню **"Задание**" (см. с. 26)
  - о Ввод данных нового заказа.
  - Перед началом распределения активизировать задание.
  - Определенные данные до 20 обработанных заказов сохраняются в памяти

Drille abdreh. Mei

Меню установки сеялки на норму высева (см. с. 27)

 Установку сеялки на норму высева выполняйте перед началом посевных работ.

Maschi

Меню "Параметры агрегата" (см. с. 18)

 Ввод параметров агрегата или индивидуальных данных.

Setup Меню "Настройки" (см. с. 31)

о Ввод базовых настроек

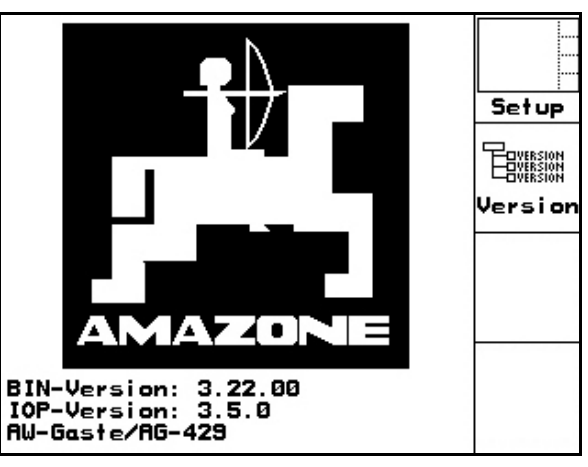

Рис. 15

| Maschiner              | typ:                     | AD-P           | Ruftrag           |  |  |  |  |  |  |  |  |  |
|------------------------|--------------------------|----------------|-------------------|--|--|--|--|--|--|--|--|--|
| Auftrags-              | Nr.:                     | 6              |                   |  |  |  |  |  |  |  |  |  |
|                        |                          |                | Drille<br>abdreh. |  |  |  |  |  |  |  |  |  |
| Fahrgasse              | Fahrgassenrythmusnr.: 15 |                |                   |  |  |  |  |  |  |  |  |  |
| Arbeitsbr              | reite:                   | 2.5m           | Maschi .          |  |  |  |  |  |  |  |  |  |
| vorg.Gesc<br>Abdrehfak | :hw.:<br>(tor:           | 5 km/h<br>1.05 |                   |  |  |  |  |  |  |  |  |  |
|                        |                          |                | Setup             |  |  |  |  |  |  |  |  |  |
|                        | Arbeits-                 | Hilfe          |                   |  |  |  |  |  |  |  |  |  |
|                        | menü                     |                | 29c003            |  |  |  |  |  |  |  |  |  |

Рис. 16

(см. Гл. 5.3.3).

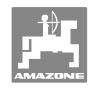

# 5.3 Ввод характеристик агрегата

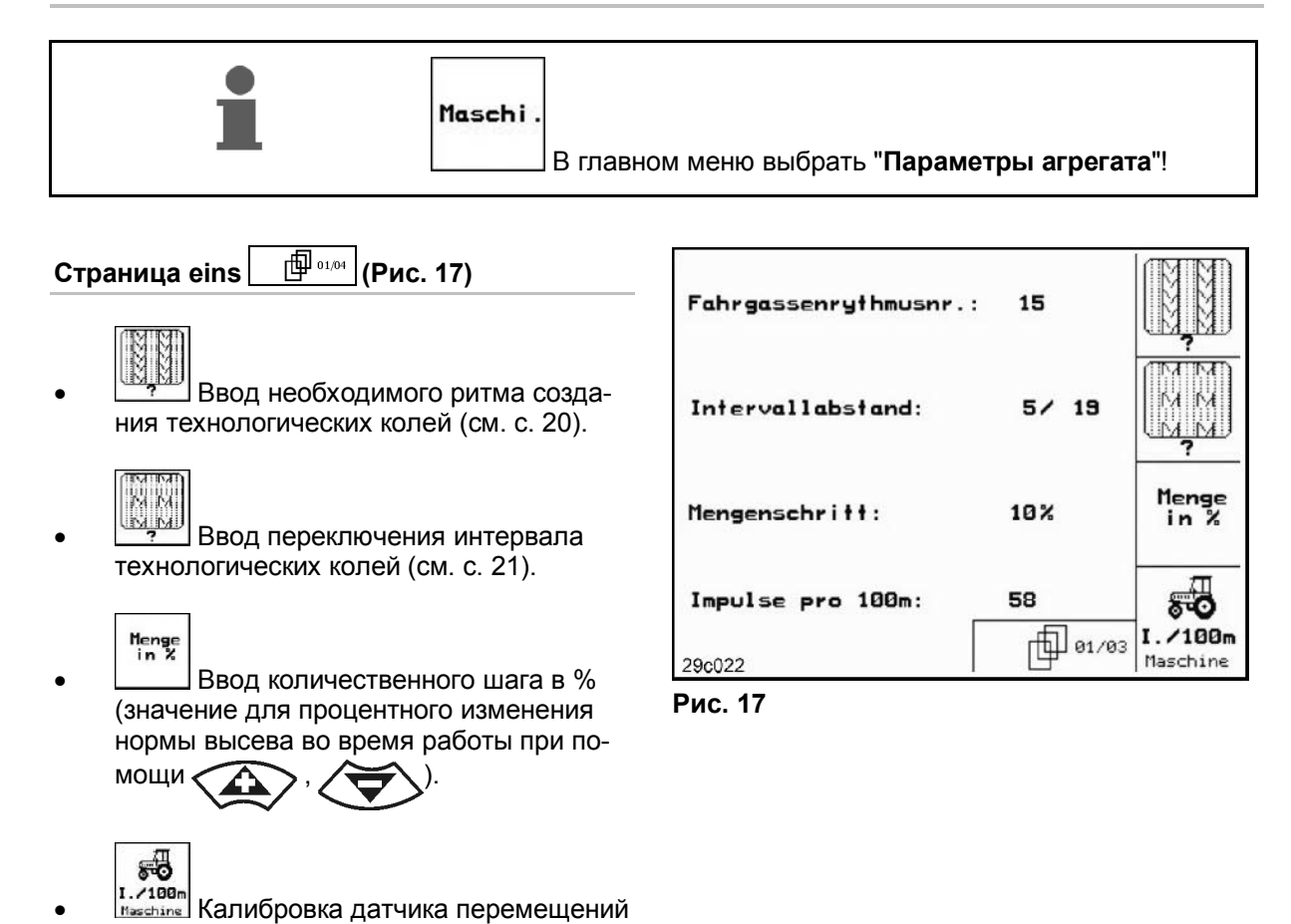

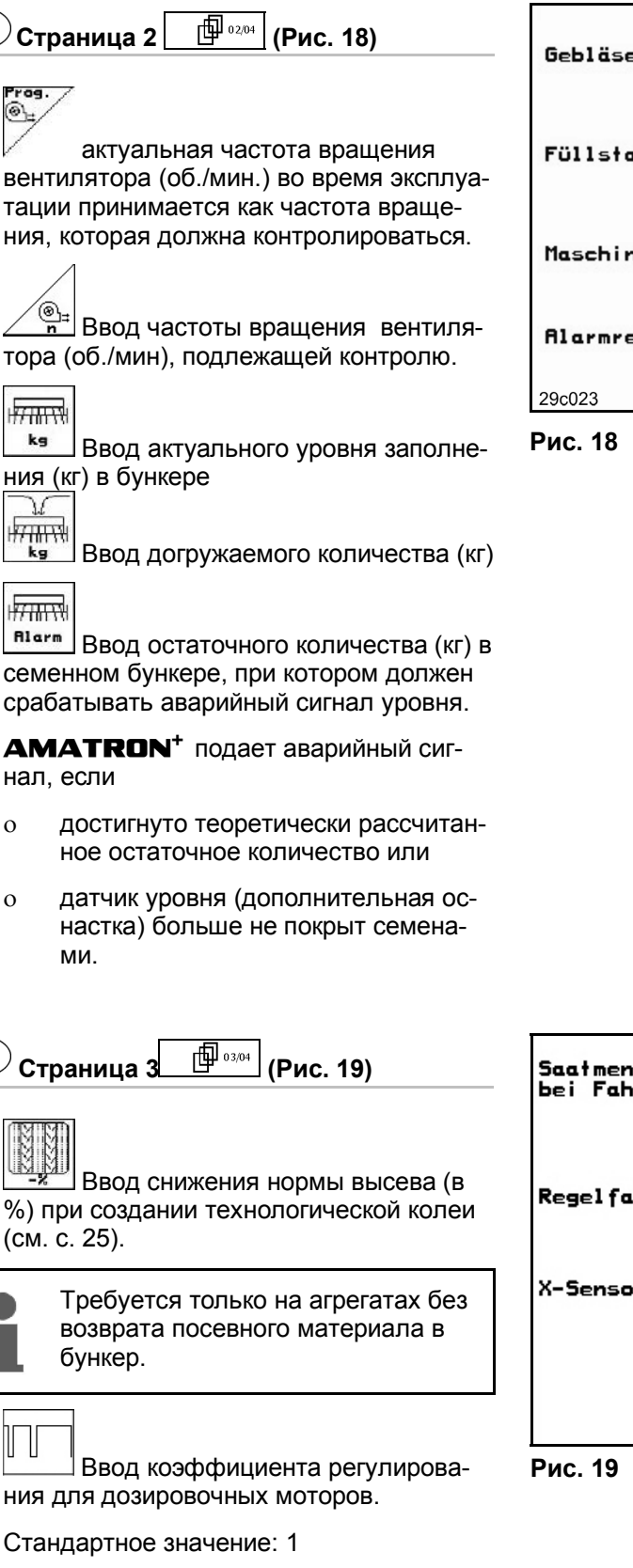

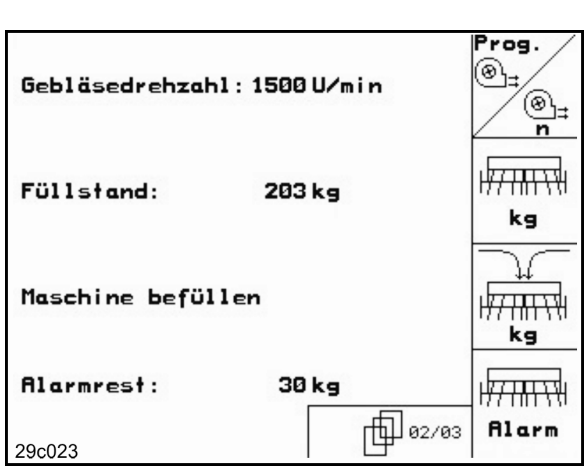

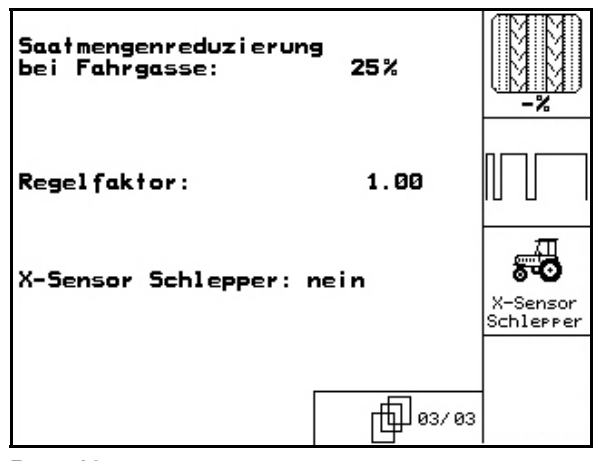

- ния для дозировочных моторов.
- Стандартное значение: 1

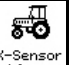

- Schlerrer Наличие датчика перемещения на тракторе (да/нет).
- Импульсы через сигнальный разъём  $\rightarrow$ трактора

Ъ

0

0

றி

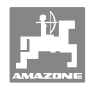

# 5.3.1 Fahrgassenrhythmus (Параметры агрегата 🗐 💷 )

Номера ритма создания технологической колеи берутся из следующей таблицы.

| Ритм<br>создания<br>техноло-<br>гической<br>колеи | 1 | 2 | 3 | 4 | 5 | 6 | 7 | 8 | 9 | 10 | 11 | 12 | 13 | 14 |
|---------------------------------------------------|---|---|---|---|---|---|---|---|---|----|----|----|----|----|
|                                                   | 0 | 0 | 0 | 0 | 0 | 0 | 0 | 0 | 0 | 1  | 1  | 0  | 0  | 0  |
|                                                   | 1 | 0 | 1 | 1 | 1 | 1 | 1 | 1 | 1 | 2  | 0  | 1  | 1  | 1  |
| leň                                               |   | 1 | 2 | 2 | 2 | 2 | 2 | 2 | 2 | 3  | 3  | 2  | 2  | 2  |
| Ког                                               |   | 2 |   | 3 | 3 | 3 | 3 | 3 | 3 | 0  | 4  | 3  | 3  | 3  |
| ХИХ                                               |   |   |   |   | 4 | 4 | 4 | 4 | 4 | 5  | 5  | 4  | 4  | 4  |
| Несі                                              |   |   |   |   |   | 5 | 5 | 5 | 5 | 6  | 6  | 5  | 5  | 5  |
| оги                                               |   |   |   |   |   |   | 6 | 6 | 6 | 0  | 7  | 6  | 6  | 6  |
| 50                                                |   |   |   |   |   |   |   | 7 | 7 | 8  | 8  | 7  | 7  | 7  |
| ext                                               |   |   |   |   |   |   |   |   | 8 | 9  | 0  | 8  | 8  | 8  |
| Г ХИ                                              |   |   |   |   |   |   |   |   |   | 10 | 10 | 9  | 9  | 9  |
| етч                                               |   |   |   |   |   |   |   |   |   |    |    | 10 | 10 | 10 |
| Ŭ                                                 |   |   |   |   |   |   |   |   |   |    |    | 11 | 11 | 11 |
|                                                   |   |   |   |   |   |   |   |   |   |    |    |    | 12 | 12 |
|                                                   |   |   |   |   |   |   |   |   |   |    |    |    |    | 13 |

| Ритм<br>создания<br>техноло-<br>гической<br>колеи | 15         | 16 | 17 | 20 | 21 | 22 | 23 | 26 | 32 |  |  |  |
|---------------------------------------------------|------------|----|----|----|----|----|----|----|----|--|--|--|
|                                                   | 1          | 0  | 0  | 0  | 0  | 0  | 0  | 0  | 0  |  |  |  |
|                                                   | -19        | 1  | 1  | 1  | 0  | 0  | 0  | 1  | 0  |  |  |  |
|                                                   | дал        | 2  | 2  | 2  | 1  | 1  | 1  | 2  | 1  |  |  |  |
|                                                   | 3aK        | 3  | 3  | 3  | 2  | 2  | 2  | 3  | 2  |  |  |  |
| пей                                               | Не         | 4  | 4  | 4  | 3  | 3  | 3  | 4  | 3  |  |  |  |
| KO                                                | Пей        | 5  | 5  | 5  | 4  | 4  | 4  | 5  | 4  |  |  |  |
| КИХ                                               | KO         | 6  | 6  | 6  |    | 5  | 5  | 6  | 5  |  |  |  |
| чес                                               | КИХ        | 7  | 7  | 7  |    | 6  | 6  | 7  | 6  |  |  |  |
| ОГИ                                               | чес        | 8  | 8  | 8  |    |    | 7  | 8  | 7  |  |  |  |
| Б                                                 | оги<br>вае | 9  | 9  | 9  |    |    | 8  | 9  | 8  |  |  |  |
| rex                                               | БŎŦ        | 10 | 10 |    |    |    |    | 10 | 9  |  |  |  |
| ЦК                                                | тех        | 11 | 11 |    |    |    |    |    | 10 |  |  |  |
| етч                                               | 15 .       | 12 | 12 |    |    |    |    |    |    |  |  |  |
| ů                                                 | ЧИС        | 13 | 13 |    |    |    |    |    |    |  |  |  |
|                                                   | Чен        | 14 | 14 |    |    |    |    |    |    |  |  |  |
|                                                   | УLУ        | 15 | 15 |    |    |    |    |    |    |  |  |  |
|                                                   | ebe        |    | 16 |    |    |    |    |    |    |  |  |  |
|                                                   | Ľ          |    |    |    |    |    |    |    |    |  |  |  |

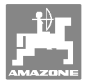

|                                           | Двойное переключение технологической колеи |           |          |           |          |           |          |           |          |           |          |           |          |           |          |           |          |           |          |           |
|-------------------------------------------|--------------------------------------------|-----------|----------|-----------|----------|-----------|----------|-----------|----------|-----------|----------|-----------|----------|-----------|----------|-----------|----------|-----------|----------|-----------|
| Ритм создания<br>технологической<br>колеи | 18 слева                                   | 18 справа | 19 слева | 19 справа | 24 слева | 24 cnpaвa | 25 слева | 25 справа | 27 слева | 27 справа | 28 слева | 28 справа | 29 слева | 29 справа | 30 слева | 30 справа | 31 слева | 31 справа | 33 слева | 33 справа |
|                                           | 1                                          | 1         | 1        | 1         | 1        | 1         | 1        | 1         | 1        | 1         | 1        | 0         | 1        | 1         | 1        | 1         | 1        | 1         | 1        | 1         |
|                                           | 2                                          | 2         | 2        | 2         | 2        | 0         | 2        | 0         | 2        | 0         | 2        | 2         | 2        | 0         | 0        | 2         | 2        | 2         | 2        | 2         |
|                                           | 0                                          | 3         | 3        | 0         | 3        | 3         | 3        | 3         | 3        | 3         | 0        | 3         |          |           | 3        | 3         | 0        | 3         | 3        | 3         |
| ÿ                                         | 4                                          | 4         | 4        | 4         | 0        | 4         | 4        | 4         | 4        | 4         | 0        | 4         |          |           | 4        | 4         | 4        | 4         | 4        | 4         |
| Б                                         | 5                                          | 5         | 5        | 5         | 5        | 5         | 5        | 5         | 0        | 5         | 5        | 5         |          |           | 5        | 0         |          |           | 0        | 5         |
| XK                                        | 6                                          | 6         | 6        | 6         | 6        | 6         | 0        | 6         | 0        | 6         | 6        | 0         |          |           | 6        | 6         |          |           | 6        | 6         |
| Жи                                        | 7                                          | 0         | 0        | 7         | 0        | 7         | 7        | 7         | 7        | 7         |          |           |          |           |          |           |          |           | 7        | 7         |
| Чес                                       | 8                                          | 8         | 8        | 8         | 8        | 8         | 8        | 8         | 8        | 8         |          |           |          |           |          |           |          |           | 8        | 8         |
| ОГИ                                       | 9                                          | 9         | 9        | 9         | 9        | 0         | 0        | 9         | 9        | 0         |          |           |          |           |          |           |          |           | 9        | 9         |
| 5                                         | 10                                         | 10        | 10       | 10        | 10       | 10        | 10       | 10        | 10       | 10        |          |           |          |           |          |           |          |           | 10       | 10        |
| HX                                        | 11                                         | 11        | 11       | 11        |          |           | 11       | 11        |          |           |          |           |          |           |          |           |          |           |          |           |
| к те                                      | 12                                         | 0         | 0        | 12        |          |           | 12       | 12        |          |           |          |           |          |           |          |           |          |           |          |           |
| Ч                                         | 13                                         | 13        | 13       | 13        |          |           | 13       | 0         |          |           |          |           |          |           |          |           |          |           |          |           |
| Чет                                       | 14                                         | 14        | 14       | 14        |          |           | 14       | 14        |          |           |          |           |          |           |          |           |          |           |          |           |
| U U                                       | 15                                         | 15        | 15       | 15        |          |           |          |           |          |           |          |           |          |           |          |           |          |           |          |           |
|                                           | 0                                          | 16        | 16       | 0         |          |           |          |           |          |           |          |           |          |           |          |           |          |           |          |           |
|                                           | 17                                         | 17        | 17       | 17        |          |           |          |           |          |           |          |           |          |           |          |           |          |           |          |           |
|                                           | 18                                         | 18        | 18       | 18        |          |           |          |           |          |           |          |           |          |           |          |           |          |           |          |           |

# 5.3.2 Ввод засеянного и незасеянного участка (м) переключения интервала технологических колей (Параметры агрегата 📴 📖)

| 1 SALISA |   |
|----------|---|
| UMM      | ļ |

Ввод засеянного участка (м) при включенном переключении интервала технологических колей.

| ЩM   | IIM |
|------|-----|
|      | 144 |
| 1.54 | 10  |
|      | IN. |

•

Ввод незасеянного участка (м) при включенном переключении интервала технологических колей.

| besäte Strecke:   | 5 m  |   |
|-------------------|------|---|
| unbesäte Strecke: | 19 m |   |
|                   |      |   |
|                   |      |   |
| 29c025            |      | I |

Рис. 20

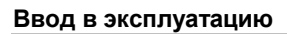

# 5.3.3 Калибровка датчика перемещений (Параметры агрегата 🛛 🕮 🕮

Для настройки нормы высева и для регистрации обработанной площади, а также определения скорости движения для

**AMATRON**<sup>+</sup> требуются импульсы от приводного колеса сеялки на 100 м измерительном участке.

Значение имп./100м – это количество импульсов, которые получает **AMATRON<sup>+</sup>** во время измерительного прохода от приводного колеса сеялки.

Пробуксовка приводного колеса сеялки может изменяться на разном грунте (например, на тяжелом и мягком грунте), при чем меняется также значение имп./100м.

Значение имп./100м определяется:

- перед первой эксплуатацией
- на различных почвах (пробуксовка колеса)
- при отклонении между нормой высева, полученной при установке сеялки на норму высева и фактической нормой высеянной на поле
- при отклонении между отображенной и фактически обработанной площадью.

Определенное значение имп./100м может вноситься в таблице (Рис. 23) для ручного ввода при дальнейшей работе на том же поле.

0

Калибровочное значение "Имп./100м" не должно быть меньше чем "250", иначе **АМАТRON**<sup>+</sup> не будет работать в соответствии с предписаниями.

Для ввода имп./100м предусмотрены 2 возможности:

- man. Eingat
- [\_\_\_\_]Значение известно (смотрите Рис.
   23) и вводится на **АМАТRON<sup>+</sup>** вручную.

Start

 Значение не известно и определяется путем прохождения 100 м измерительного участка.

| Wert für Impulse/100m eingeben<br>oder automtisch kalibrieren. | man.<br>Eingabe |
|----------------------------------------------------------------|-----------------|
|                                                                | Start           |
| aktuell: 258 Imp∕100m                                          |                 |
| 29c026                                                         |                 |

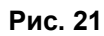

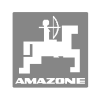

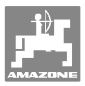

3.

Определение калибровочного значения посредством прохождения измерительного участка:

- 1. Отмерьте на поле участок точно в 100 м.
- 2. Отметьте начальную и конечную точки измерительного участка (Рис. 19).

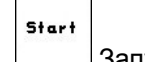

Запустите калибровку.

4. Проедьте измерительный участок точно от начальной до конечной точки.

в начале движения счетчик перейдет на «0».

- → При этом на дисплее будут непрерывно отображаться определяемые импульсы.
- 5. Через 100 м остановитесь.
- → На дисплее теперь появится число определенных импульсов.
- 6. Принять значение имп./100м.

И

Стменить значение имп./100м.

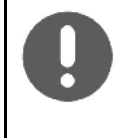

При движении по полю с полным приводом при калибровке датчика перемещения нужно также подключить полный привод.

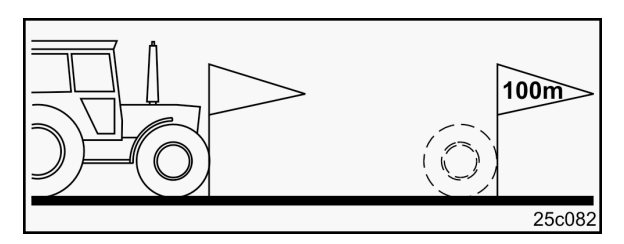

Рис. 22

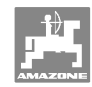

#### Ввод в эксплуатацию

|                                          |                   | АС                      | )-P                        |                            |                     |                            |                                  |                                      |
|------------------------------------------|-------------------|-------------------------|----------------------------|----------------------------|---------------------|----------------------------|----------------------------------|--------------------------------------|
| Калибровочное<br>значение<br>"имп./100м" | AD-I<br>Sup       | PO3<br>Der              | AD-<br>Spe<br>c 03.        | <b>PO3</b><br>cial<br>2006 | AD-<br>Pr           | PO2<br>ofi                 | RP-<br>PC<br>Pr                  | AD-<br>12<br>ofi                     |
| зависит от типа<br>сеялки и поч-<br>вы!  | без               | с                       | без                        | С                          |                     |                            | Pneum<br>Reifen<br>Aufl<br>Sämas | atische<br>packer<br>bau-<br>schinen |
|                                          | полной до         | зировкой                | полної<br>ров              | й дози-<br>кой             |                     |                            |                                  |                                      |
|                                          |                   | Калиб                   | ровочно                    | е значен                   | ие "имп.            | /100м"                     | -                                |                                      |
| Теоретическое<br>значение                | 1575              | 1623                    | 1409                       | 1623                       | 10                  | 52                         | 11                               | 75                                   |
| поле 1                                   |                   |                         |                            |                            |                     |                            |                                  |                                      |
| поле 2                                   |                   |                         |                            |                            |                     |                            |                                  |                                      |
|                                          |                   |                         |                            |                            |                     |                            |                                  |                                      |
|                                          |                   |                         |                            |                            |                     |                            |                                  |                                      |
|                                          |                   |                         |                            |                            |                     |                            |                                  |                                      |
|                                          |                   |                         |                            |                            |                     |                            |                                  |                                      |
|                                          |                   |                         |                            |                            |                     |                            |                                  |                                      |
|                                          |                   | AV                      | ANT                        | •                          |                     |                            |                                  |                                      |
| Калибровочное<br>значение                | FPS<br>PSK<br>PSF | 04<br>(W/<br>)W<br>2006 | FRS<br>PSI<br>PSI<br>ab 08 | i 04<br>(W/<br>PW          | FP5<br>Ava<br>c 09. | <b>i 03</b><br>ant<br>2000 | FRS<br>Ava<br>c 01.              | <b>5 03</b><br>ant<br>2001           |
| зависит от типа                          | без               | с                       | без                        | С                          | без                 | С                          | без                              | С                                    |
| сеялки и почвы!                          | полной до         | зировкой                | полної<br>ров              | й дози-<br>кой             | полної<br>ров       | й дози-<br>кой             | полної<br>ров                    | й дози-<br>кой                       |
|                                          |                   | Калиб                   | ровочно                    | е значен                   | ие "имп.            | /100м"                     | 1                                |                                      |
| Теоретическое<br>значение                | 1409              | 1623                    | 1409                       | 1623                       | 1502                | 1623                       | 1558                             | 1623                                 |
| поле 1                                   |                   |                         |                            |                            |                     |                            |                                  |                                      |
| поле 2                                   |                   |                         |                            |                            |                     |                            |                                  |                                      |
|                                          |                   |                         |                            |                            |                     |                            |                                  |                                      |
|                                          |                   |                         |                            |                            |                     |                            |                                  |                                      |
|                                          |                   |                         |                            |                            |                     |                            |                                  |                                      |
|                                          |                   |                         |                            |                            |                     |                            |                                  |                                      |
|                                          |                   |                         |                            |                            |                     |                            |                                  |                                      |
|                                          |                   |                         |                            |                            |                     |                            |                                  |                                      |

Рис. 23

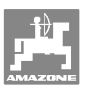

# 5.3.4 Рекомендуемое процентуальное снижение нормы высева при создании технологических колей

Номера берутся процентуальное снижение нормы высева при создании технологических колей из следующей таблицы.

| Ширина захвата | Количество сошников | Количество шлангов<br>для технологических<br>колей | Рекомендуемое про-<br>центуальное снижение<br>нормы высева при<br>создании технологиче-<br>ских колей |
|----------------|---------------------|----------------------------------------------------|----------------------------------------------------------------------------------------------------|
|                | 24                  | 4                                                  | 17%                                                                                                   |
| 3.0 m          | 30                  | 4                                                  | 13%                                                                                                   |
| 3,0 11         | 24                  | 6                                                  | 25%                                                                                                   |
|                | 30                  | 6                                                  | 20%                                                                                                   |
|                | 32                  | 4                                                  | 12%                                                                                                   |
| 4.0 m          | 40                  | 4                                                  | 10%                                                                                                   |
| 4,0 11         | 32                  | 6                                                  | 19%                                                                                                   |
|                | 40                  | 6                                                  | 15%                                                                                                   |
|                | 36                  | 4                                                  | 11%                                                                                                   |
| 4.5 m          | 44                  | 4                                                  | 9%                                                                                                    |
| 4,5 11         | 36                  | 6                                                  | 17%                                                                                                   |
|                | 44                  | 6                                                  | 14%                                                                                                   |
| 6.0 m          | 48                  | 4                                                  | 8%                                                                                                    |
| 0,011          | 48                  | 6                                                  | 12%                                                                                                   |

Рис. 24

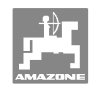

# 5.4 Создание задания

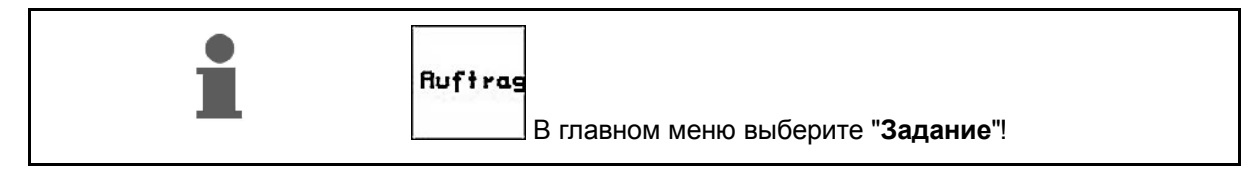

После вызова меню "Задание" на дисплее появляется запущенное (последнее из обработанных) заданий.

Сохранить можно максимально 20 заданий (№ задания 1–20).

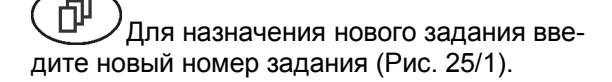

- Ввести имя
- \_\_\_\_\_ Ввести примечание
- Удаляются все данные для этого задания
- Ізтатат Начать задание, чтобы отсортировать накопленные данные в этом задании.
- Ввести заданное количество.
- <u>Sorte</u> Ввести сорт семян, массу 1000 зерен и индикацию количества.
- тадезdaten Iöschen Удалить
- <sup>и съспен</sup> Удалить ежедневно обновляемые данные
  - о Обработанная площадь (га/день)
  - о Высеянное количество семян (количество/день)
  - о Рабочее время (часов/день)

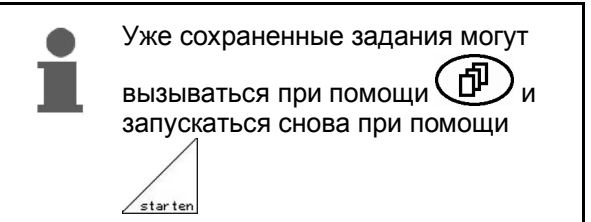

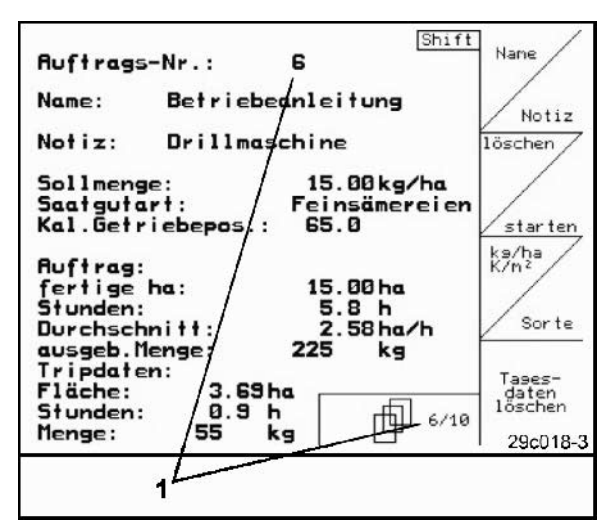

Рис. 25

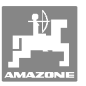

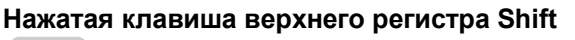

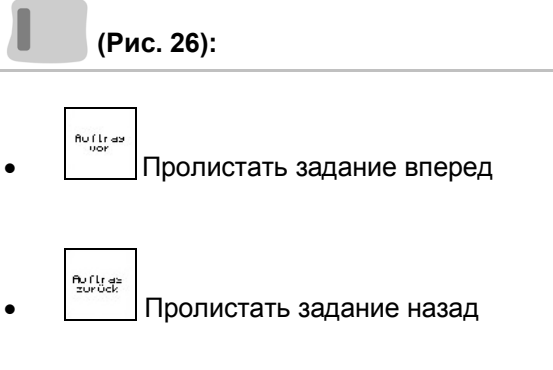

| Auftrags-Nr.:                                                | 2 gestartet                       | Auftraa           |
|--------------------------------------------------------------|-----------------------------------|-------------------|
| Name:                                                        |                                   | vor               |
| Notiz:                                                       |                                   |                   |
| Sollmenge:                                                   | 200 kg/ha                         | Auftras<br>zurück |
| fertige Fläche:<br>Stunden:<br>Durchschnitt<br>ausgeb.Menge: | 0.00ha<br>0.0h<br>0.00ha/h<br>0kg |                   |
| ha/Tag:<br>Menge/Tag:<br>Stunden/Tag:                        | 0.00ha<br>0 kg<br>0.0 h           |                   |
|                                                              | 2/20                              |                   |

Рис. 26

## 5.4.1 Внешнее задание

При помощи карманного компьютера (PDA) может передаваться и начинаться внешнее задание на **АМАТRON**<sup>+</sup>.

Это задание всегда получает номер задания 21.

Передача данных производится при помощи последовательного порта.

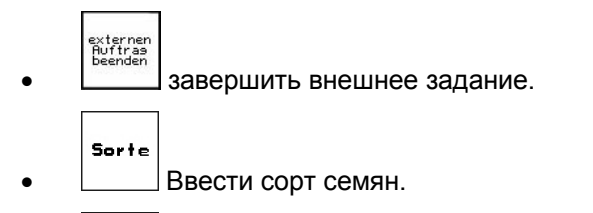

| Auftrags-Nr.:<br>Sollmenge:                     | 21<br>25.00                      | externen<br>Auftrag<br>beenden  |
|-------------------------------------------------|----------------------------------|---------------------------------|
| Saatgutart:<br>1000-Korn-Gewicht:<br>CalFaktor: | Feinsämereien<br>100.0 g<br>1.00 | Sorte                           |
| fertige ha:<br>Stunden:                         | 0.00ha<br>0.0 h                  | kg/ha<br><><br>K/m <sup>2</sup> |
| ausgeb.Menge:                                   | 0 kg                             |                                 |

Рис. 27

## 5.5 Установка сеялки на норму высева

Ввести заданное количество

При помощи установки сеялки на норму высева проверяется, будет ли высеваться при более позднем посеве необходимая норма высева.

Установку сеялки на норму высева необходимо проводить:

- При смене сорта семян.
- При одинаковом сорте семян, но при различной величине семян, геометрической форме, удельном весе и различном протравливании.
- При переходе со стандартной высевающей катушки на мел-косемянную и наоборот.
- При отклонениях между установкой сеялки на норму высева и фактической нормой высева.

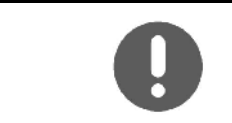

kg/ha <--> K/m²

> Для определения нормы высева см. также руководство по эксплуатации сеялки.

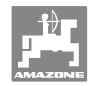

#### 5.5.1 Установка на норму высева сеялок с дистанционной регулировкой нормы высева

- 1. Заполните в семенной бункер достаточное количество посевного материала.
- Улавливающие емкости, как описано в инструкции по эксплуатации сеялки, установите под дозирующим(и) устройством (устройствами) и откройте клапан(ы) загрузочной воронки пневматического зернотранспортера.

```
kg/ha
K/m²
```

3. Проверьте/введите необходимую норму высева..

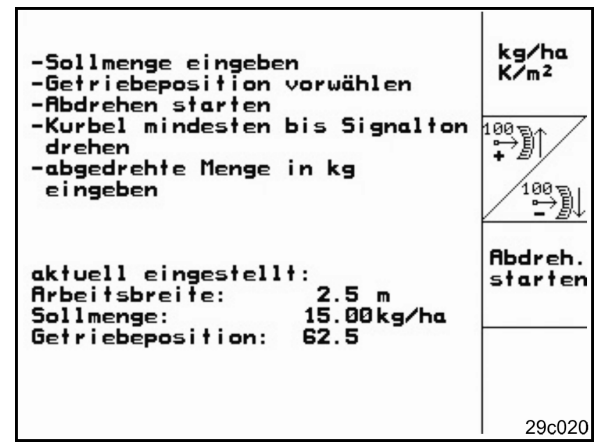

Рис. 28

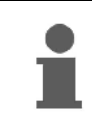

Это значение может вводиться также в меню заданий (см. с. 26).

- 4. Рычаг редуктора при помощи клавиш
  - или 🖉 📆 установите на
  - Положение редуктора 50: высев стандартными высевающими катушками
  - Положение редуктора 15: высев мелкосемянными высевающими катушками

0

Положение редуктора, которое отображается на **АМАТRON**<sup>+</sup>, должно совпадать с изображением на шкале. В противном случае редуктор необходимо калибровать в (см. с. 54)!

- 5. Закройте смотровые окошки дозаторов.
- Колесо с почвозацепами, слева и справа, вращайте при помощи рукоятки для установки сеялки на норму высева столько, сколько предписывается в инструкции по эксплуатации сеялки, пока все камеры дозирующих катушек не заполнятся семенами и не будет равномерного потока посевного материала в улавливающую емкость. (как описано в инструкции по эксплуатации сеялки)
- 7. Емкости разгрузите.

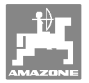

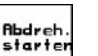

- Нажмите \_\_\_\_\_ и следуйте указаниям, отображаемым на дисплее:
- Приводное колесо проворачивайте при помощи кривошипной рукоятки, как описано в инструкции по эксплуатации сеялки, пока не раздастся звуковой сигнал. Дальнейшие обороты после звукового сигнала учитываются **АМАТRON**<sup>+</sup> по его расчетам.
- Для завершения установки сеялки на норму высева после звукового сигнала

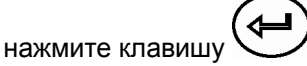

 Попавшее в улавливающую емкость (емкости) количество семян необходимо взвесить (учитывая собственный вес емкости), а массу (кг) ввести в терминал.

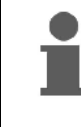

Применяемые весы должны быть точными. Неточности могут вызвать погрешности фактической нормы высева!

**AMATRON<sup>+</sup>** рассчитывает и устанавливает необходимое положение редуктора на основании введенных данных после проведения установки сеялки на норму высева.

Для перепроверки правильной настройки повторите процесс установки сеялки на норму высева.

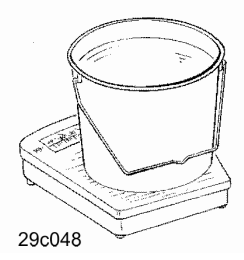

## 5.5.2 Установка на норму высева сеялок с электр. полной дозировкой

- 1. Заполните в семенной бункер достаточное количество посевного материала.
- Улавливающие емкости, как описано в инструкции по эксплуатации сеялки, установите под дозирующим(и) устройством (устройствами) и откройте клапан(ы) загрузочной воронки пневматического зернотранспортера..

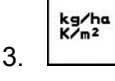

Проверьте/введите необходимую норму высева.

Это значение может вводиться также в меню заданий (см. с. 26).

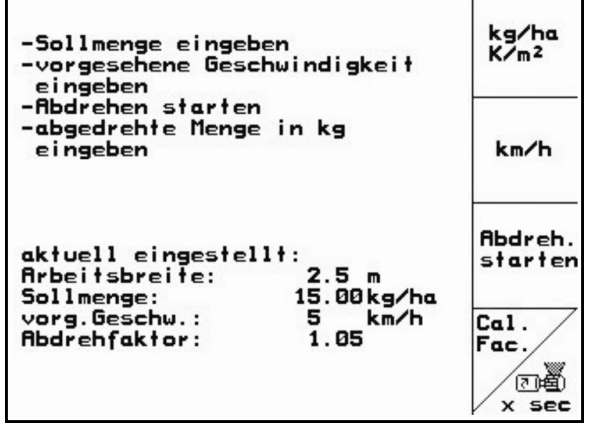

#### Ввод в эксплуатацию

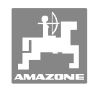

- kn/h Введите предусмотренную даль-4. нейшую рабочую скорость (км/час)..
  - Cal. Fac.
- 5. Установите Cal. Fac. (установочный коэффициент) перед первой установкой сеялки на норму высева на 1.00 или опытное значение.
- х зее Заполните ячейки дозирующих 6. катушек. Время заполнения регулируется и соответствует продолжительности работы предварительного дозатора.
- 7. Проверьте, правильно ли установлен сорт посевного материала.
- 8. Закройте смотровые окошки дозаторов.
- 9. Разгрузите улавливающие емкости.

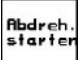

- 10. Нажмите и следуйте указаниям, отображаемым на дисплее:
- 侼 11. нажмите после звукового сигнала для завершения процесса установки сеялки на норму высева
- 12. Попавшее в улавливающую емкость (емкости) количество семян необходимо взвесить (учитывая собственный вес емкости), а массу (кг) ввести в терминал.

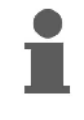

Применяемые весы должны быть точными. Неточности могут вызвать погрешности фактической нормы высева!

**AMATRON<sup>+</sup>** рассчитывает и устанавливает необходимое положение редуктора на основании введенных данных после проведения установки сеялки на норму высева.

Для перепроверки правильной настройки повторите процесс установки сеялки на норму высева.

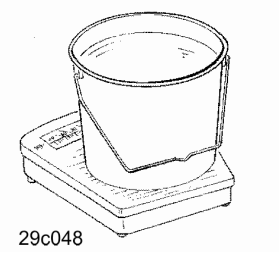

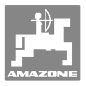

# 5.6 Сервисные настройки

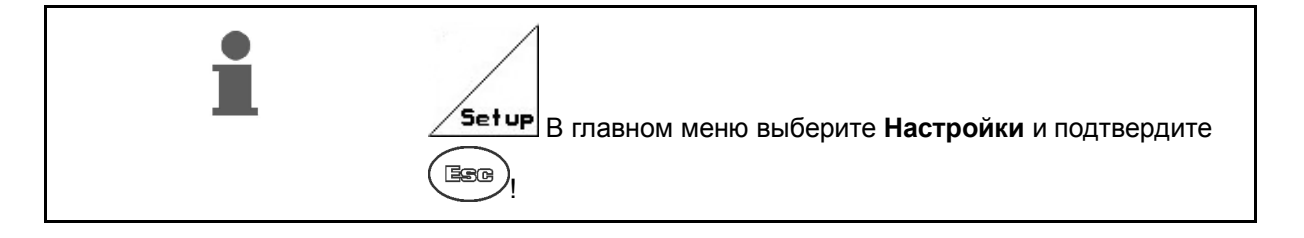

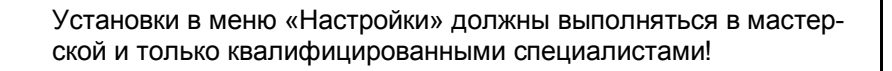

Страница 1 (Рис. 30)

kn/h sim.

щений, см. с. 55).

- Ввод данных диагностики бортового компьютера (только для сервисной службы).
  - Вывод данных диагностики бортового компьютера (только для сервисной службы).

Ввод фиктивной скорости (возможно продолжение распределения, несмотря на неисправный датчик переме-

<del>)</del>00110 Gesamtdaten seit Inbetriebnahme: <u>← 00110</u> Gesamtfläche: 59874 ha Gesamtdrillzeit: 123h Gesamtmenge: 1047789kg km/h 0.0km/h simulierte km/h: sim. sētiĢ₿ 1HX-Version: 2.17.01 Sprachen: DE/GB/FR/. 10P-Version: 6.2.22 n 01/02 s de la companya de la companya de l

Рис. 30

- Настройки терминала (см. с. 36).
   Ввод основных параметров (см. с. 32).
   Страница 2 Сервисные настройки (Рис. 31)
   Кезет Сброс установок бортового компьютера. Все введенные или поступив
  - пьютера. Все введенные или поступившие данные, например, задания, параметры агрегата, калибровочные значения и параметры настроек, будут потеряны.

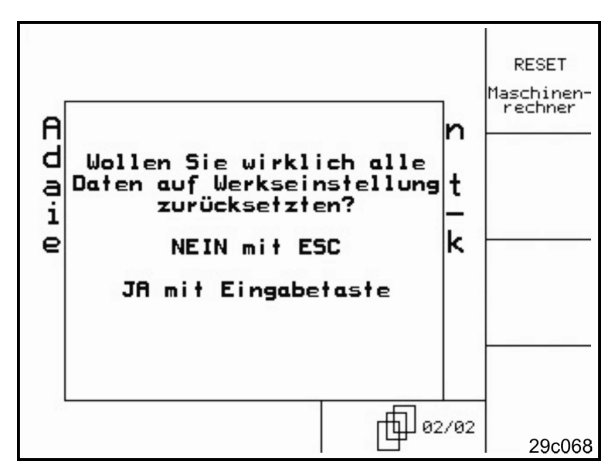

Рис. 31

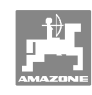

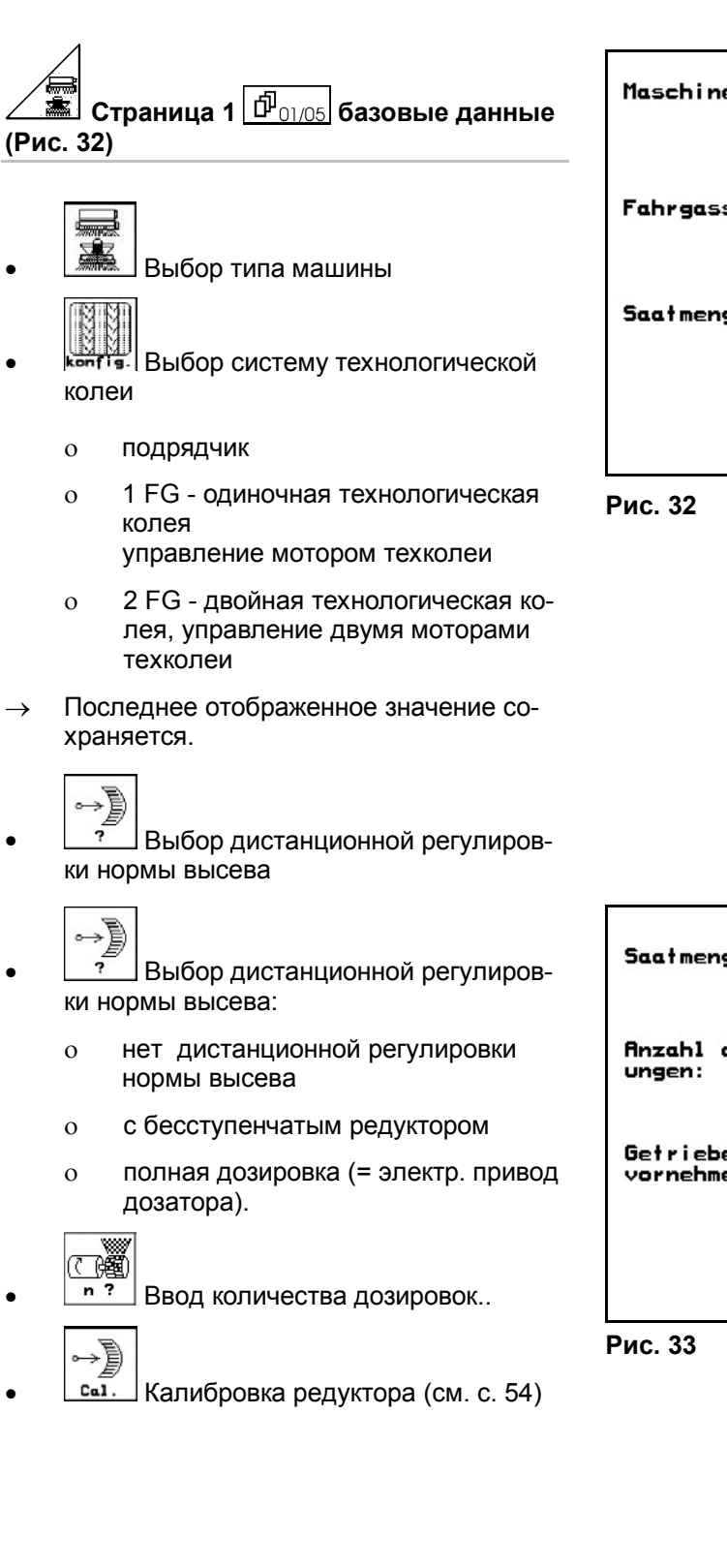

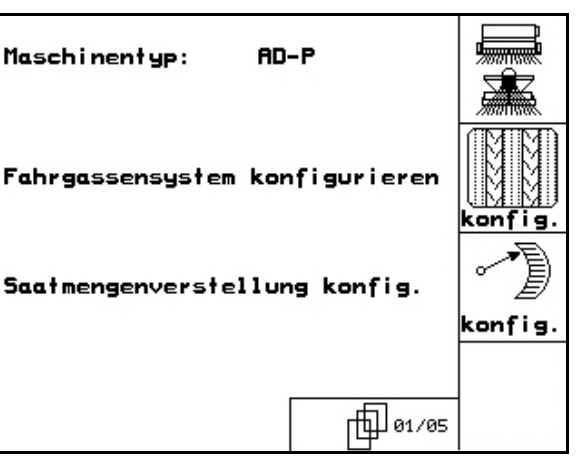

| Saatmengenverst.: Vario               | °.         |
|---------------------------------------|------------|
| Anzahl der Dosier-<br>ungen: 1        | (]<br>n ?  |
| Getriebegrundeinstellung<br>vornehmen | ⊶)<br>Cal. |
|                                       |            |

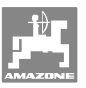

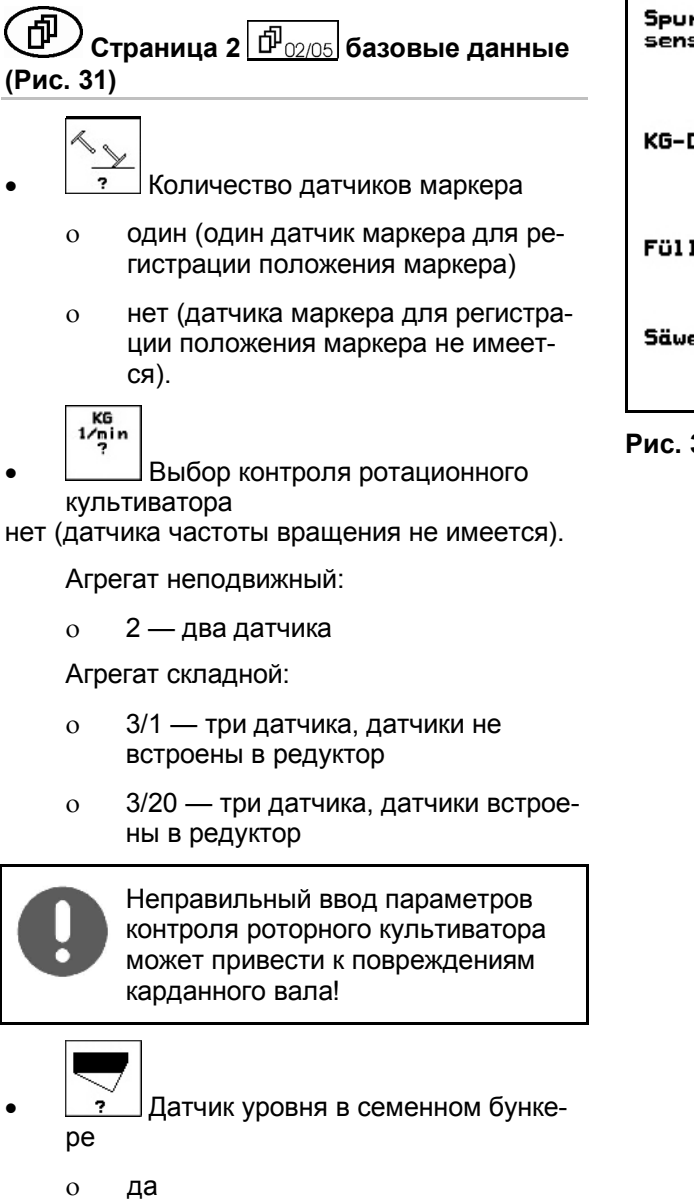

Spuranreissereiner sensor: ? KG 1/min ? KG-Drehzahlsensor: nein Füllstandssensor: jα ? Säwellensensor: ja ? 1 02/05

Рис. 34

ě 3

0

нет

Контроль дозирующих катушек

- 1 0
- 2 0
- нет 0

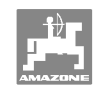

4 Alarn

71 a I

0)

Alarm

(C B

Lauf-zeit

m

?

Alarm

(R)

薗

10 s

10 s

10 s

03/0**5** 

2.5m

10%

1 04/05

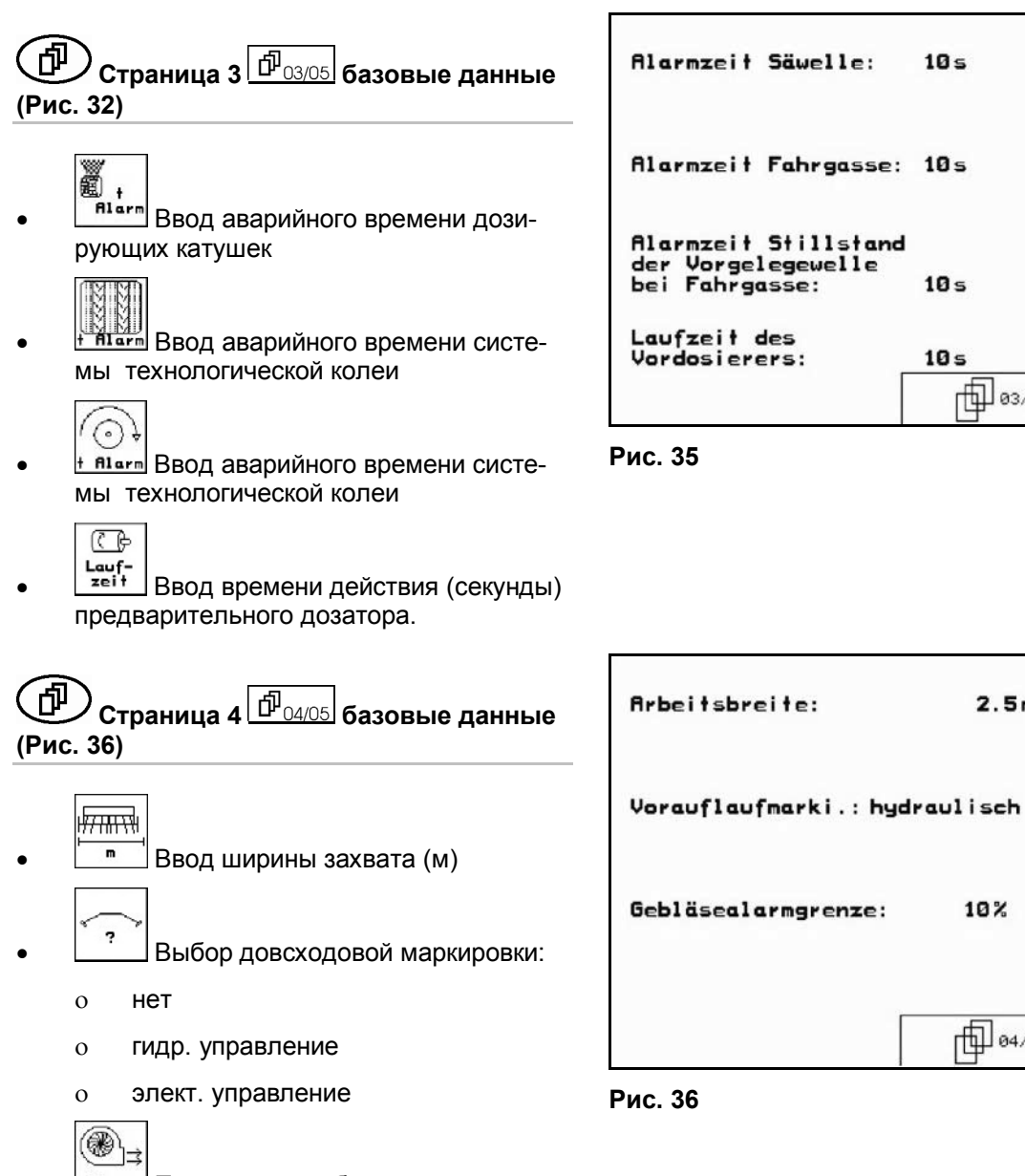

**Последнее** отображенное значение сохраняется.

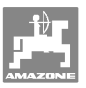

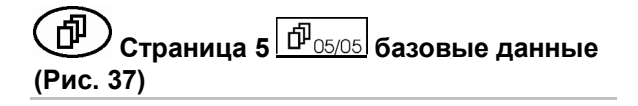

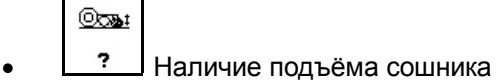

о да

о нет.

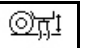

- ? Наличие регулировки глубины роторного культиватора
  - о да
  - о нет.

| Scharaushub :      | nein  | <u>0</u> 7991 |
|--------------------|-------|---------------|
| Tiefenverstellung: | nein  | <u>(), i</u>  |
|                    |       |               |
|                    | 65/05 |               |

Рис. 37

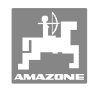

#### 5.7 Настройки терминала

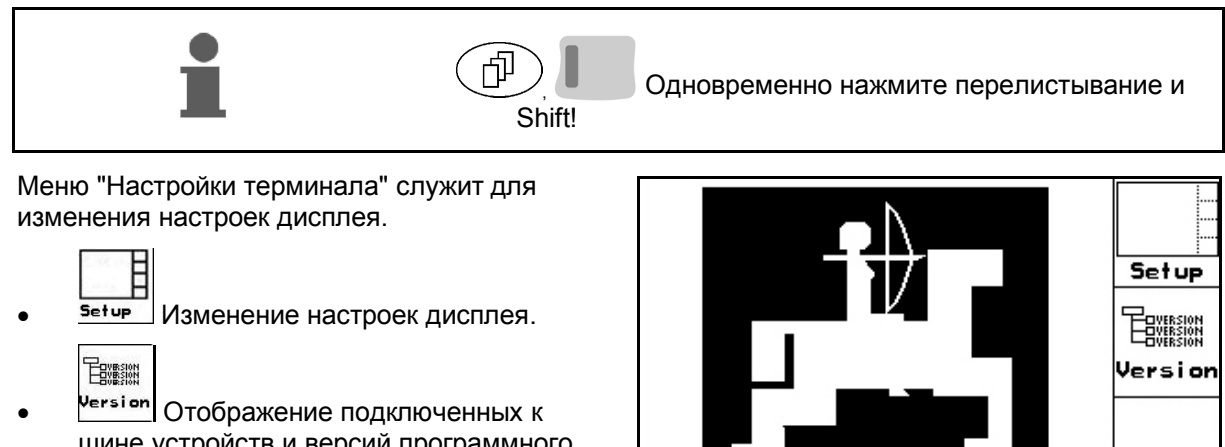

шине устройств и версий программного обеспечения.

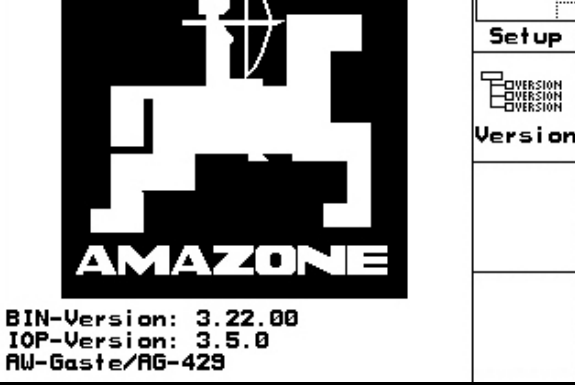

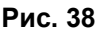

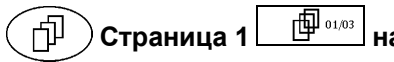

## настроек терминала

Настройка контрастности дисплея осуществляется с помощью функциональ-Kon.

ных полей

Настройка яркости дисплея осуществляется с помощью функциональных полей 

или 🛛

- Э или
- Инверсия цветов "черный - белый" осуществляется с помощью функцио-

нального поля / Invert

- (
- Звуковое сопровождение нажатия кнопки "вкл/выкл"
- Сброс сохраненных данных осуществляется с помощью функционального поля Reset

. (см. страницу 2 в меню настройки, c. 31).

Выбор языка ввода с управляющей поверхности осуществляется с помощью

функционального поля / Sprache

FEGG Выход из меню настроек терминала.

| Kontrast:                    | 60%             | Kon.<br>-<br>Kon.<br>+ |
|------------------------------|-----------------|------------------------|
| Helligkeit:                  | 60%             |                        |
| Tastenklick:<br>Invertierung | : Ein<br>g: Aus |                        |
| Sprache:                     | Deutsch         | Reset                  |
|                              |                 | Sprache                |

#### Рис. 39

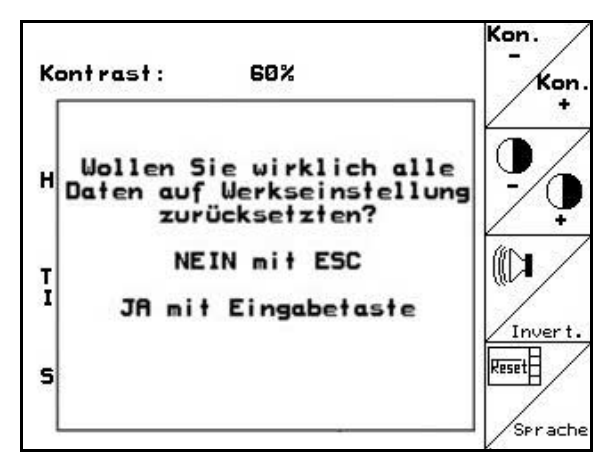

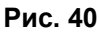

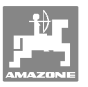

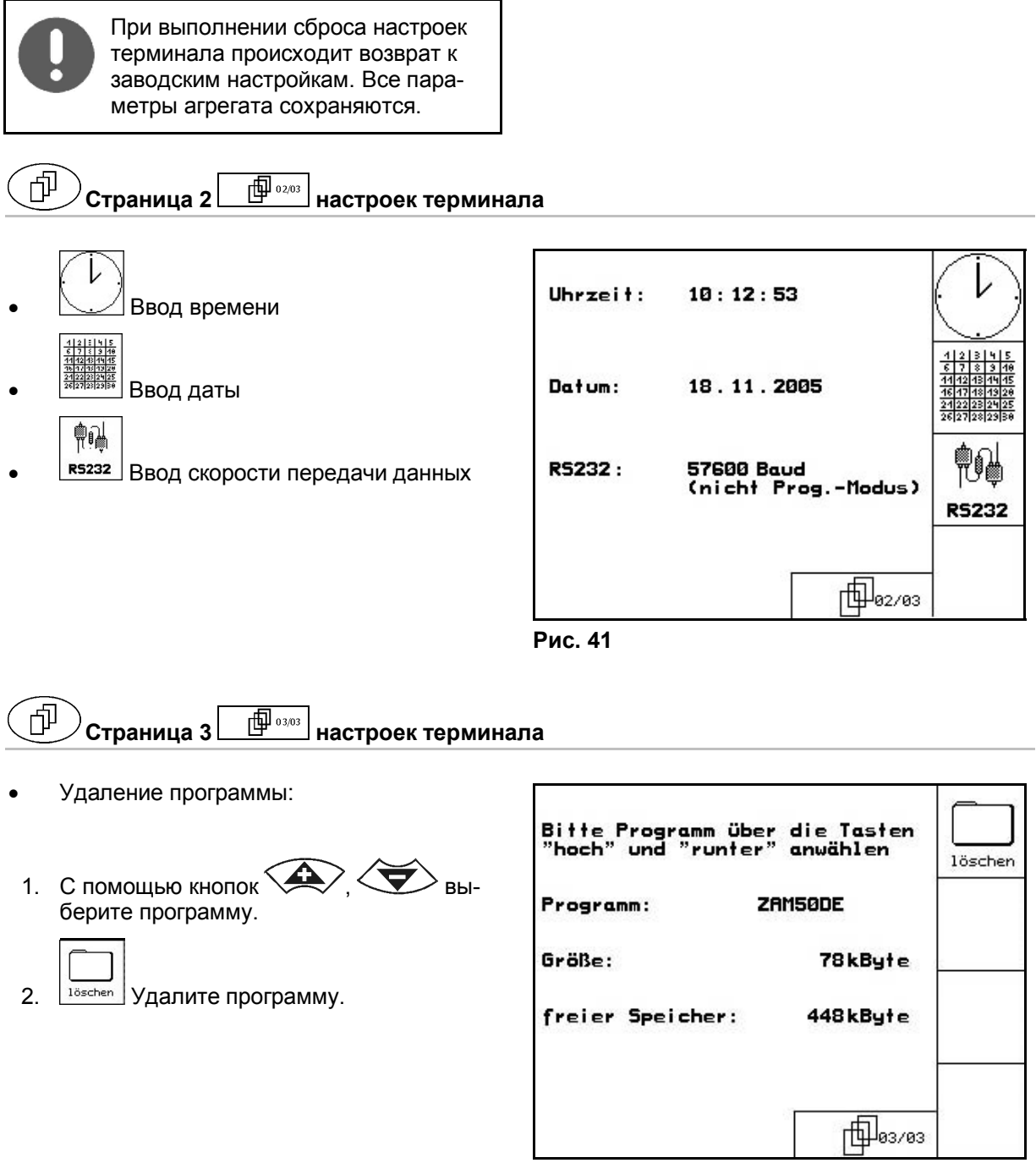

Рис. 42

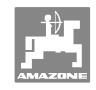

#### 6 Эксплуатация в полевых условиях

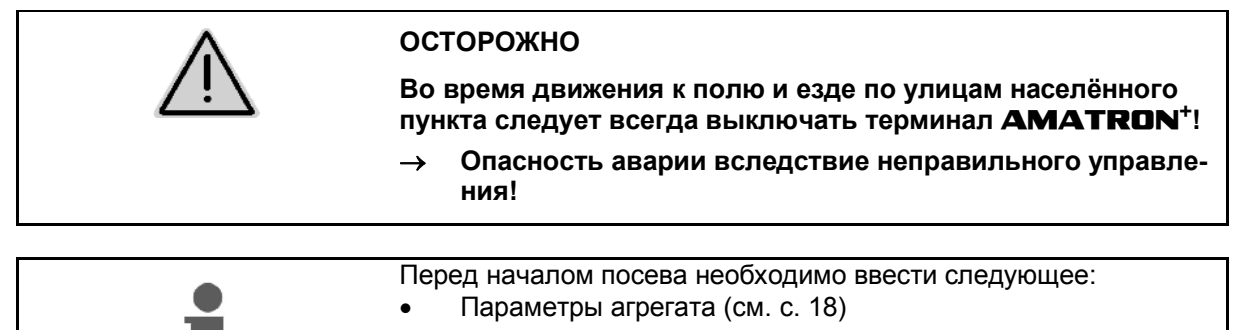

- Данные задания (см. с. 26)
- Данные определения нормы высева (см. с. 27).

#### 6.1 Настройка заданных значений

Норма высева может изменяться во время работы нажатием кнопки

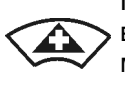

При каждом нажатии кнопки норма высева увеличивается на шаг нормы (с. 19) с обеих сторон (например: +10 %).

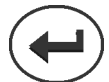

Возврат нормы высева с обеих сторон на 100 %.

При каждом нажатии кнопки норма высева уменьшается на шаг нормы (с. 19) с обеих сторон (например: -10 %).

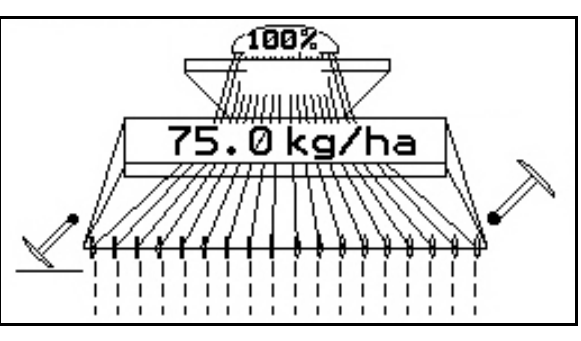

Рис. 43

Изменённое заданное значение отображается в рабочем меню в кг/га и процентах (Рис. 43).

#### 6.2 Выбор функций системы гидравлики

- 1. Выберите функцию системы гидравлики с помощью функциональной кнопки.
- 2. Активизируйте блок управления трактоpa.
- Происходит выполнение выбранной  $\rightarrow$ функции гидравлики.

Функции системы гидравлики (Рис. 44/1) отображаются в рабочем меню.

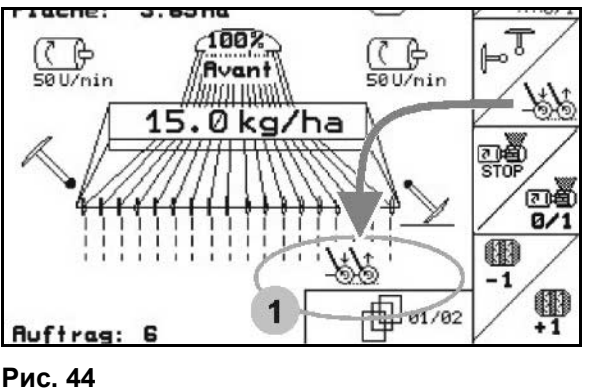

| Рис. 4 | 1 |
|--------|---|
|--------|---|

Опции — это то, что

- отключено в меню «Настройки»:
- не относится к оснащению агрегата (опции);

не отображается в рабочем меню (для которых не заданы функциональные поля).

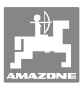

## 6.3 Индикация рабочего меню

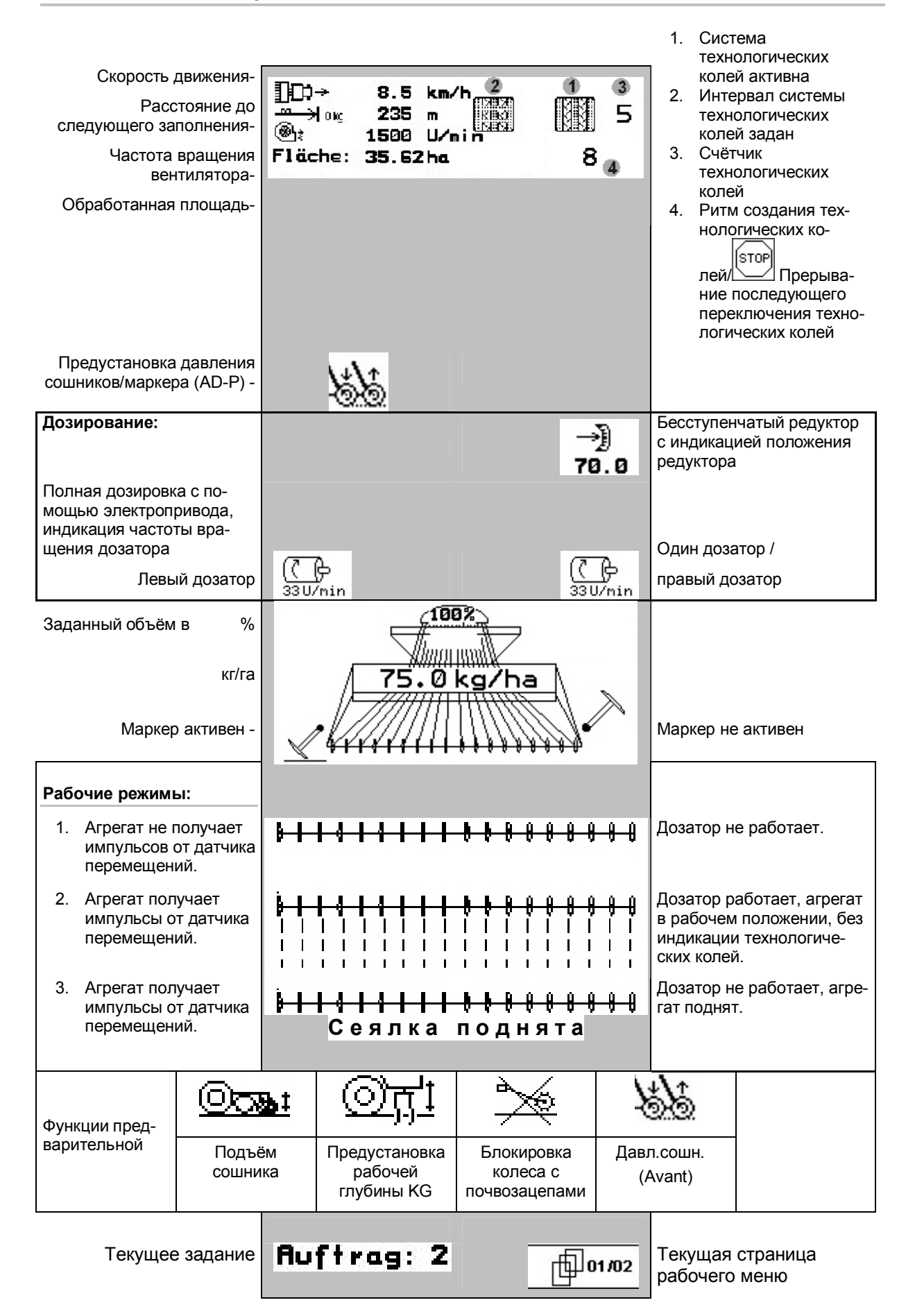

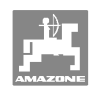

# 6.4 Функции в рабочем меню^

## 6.4.1 Устройство переключения техколей

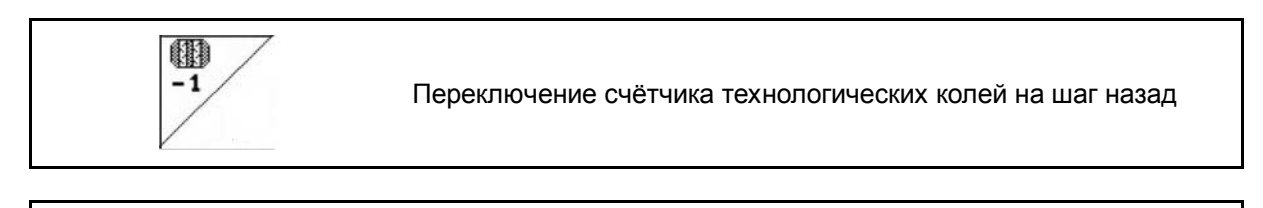

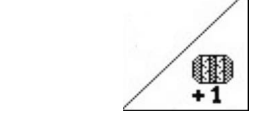

Переключение счётчика технологических колей на шаг вперёд

Счётчик технологических колей включается при поднятии агрегата.

Рис. 45/...

- (1) Индикация включения системы технологической колеи
- (2) Индикация текущего числа колей
- (3) Индикация временной деактивизации счётчика технологических колей
- (4) Индикация включения интервалов устройства переключения техколей

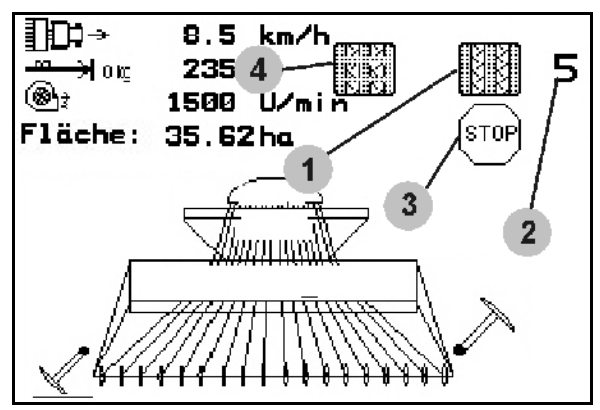

Рис. 45

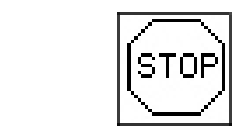

Временная деактивизация счётчика технологических колей.

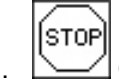

1. Остановка счётчика технологических колей.

→ При поднятии агрегата счётчик технологических колей деактивизируется.

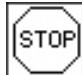

2. Отмена деактивизации счётчика технологических колей.

→ Счётчик технологических колей работает при поднятии агрегата.

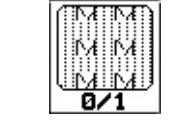

Включение/выключение интервалов устройства переключения техколей.

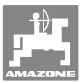

## 6.4.2 Маркер (Avant)

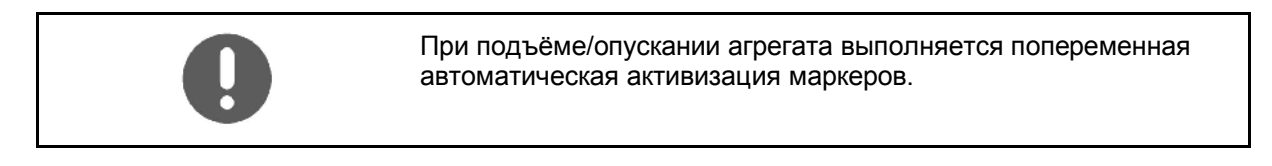

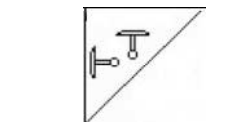

Выбрать функцию маркера

На краю поля выполняется автоматическая смена активного маркера.

 Индикация работы левого маркера, правый маркер не используется (Рис. 46)

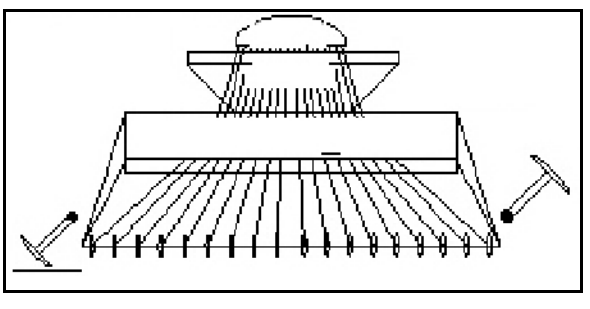

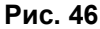

#### 6.4.3 Блокировка колеса с почвозацепами

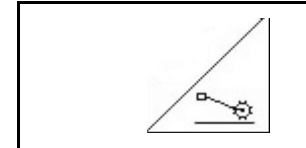

Блокировка опускания колеса с почвозацепами

- Для выполнения только обработки почвы, без высева.
- Агрегаты без полной дозировки: для установки агрегата на норму высева.
- 1. Выберите блокировку колеса с почвозацепами (Рис. 47).
- При опускании агрегата колесо с почвозацепами будет находиться вверху.

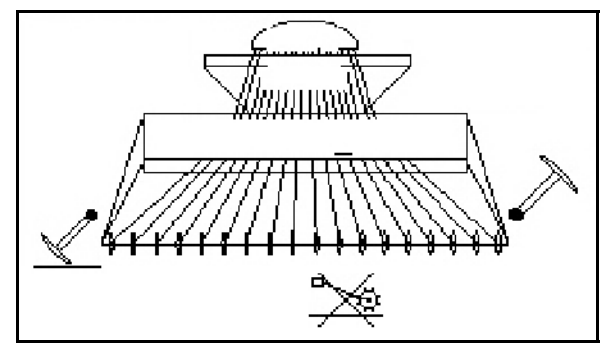

Рис. 47

2. Отмените выбор.

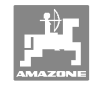

## 6.4.4 Переключение секций (Avant с полной дозировкой с помощью электропривода)

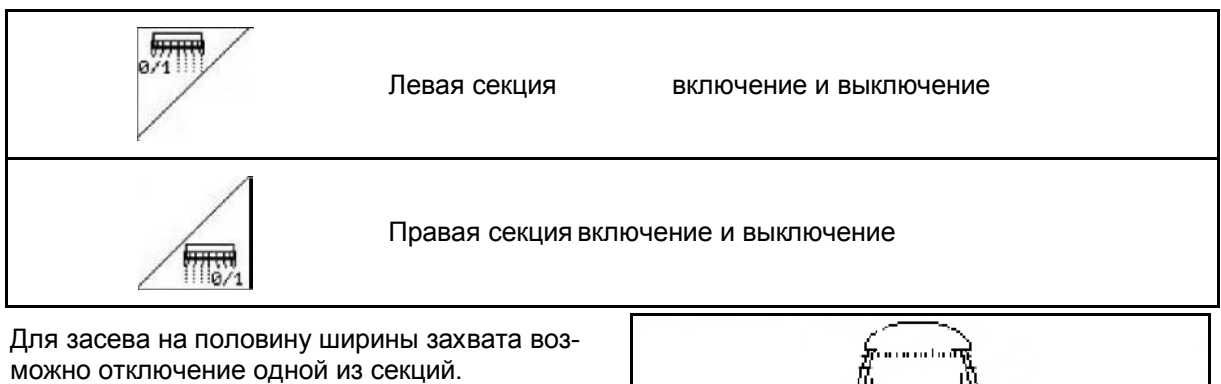

Рис. 48: индикация отключения левой секции

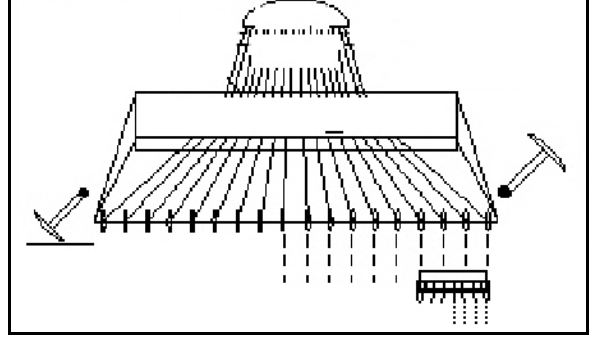

Рис. 48

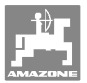

#### 6.4.5 Полная дозировка с помощью электропривода

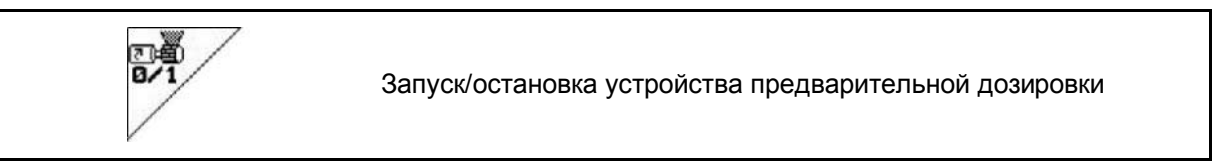

- Для начала посева: в начале движения следует активизировать устройство предварительной дозировки для высева достаточного количества посевного материала на первых метрах.
- Для заполнения высевных катушек перед установкой сеялки на норму высева.

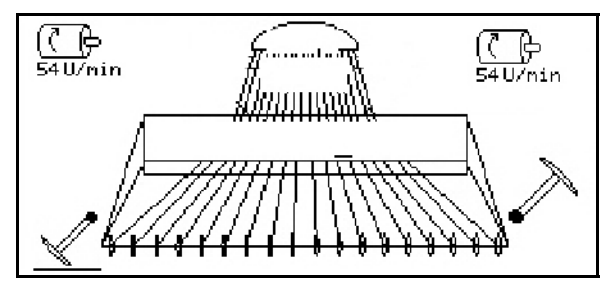

Рис. 49

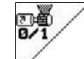

1.

- Активизируйте устройство предварительной дозировки.
- → Устройство предварительной дозировки обеспечивает подачу посевного материала к сошникам в течение времени действия устройства (Рис. 49).

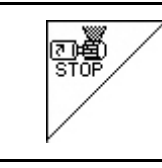

Полная дозировка с помощью электропривода: переключение дозатора

Для предотвращения случайного пуска дозатора его можно выключить.

Это может быть необходимо вследствие того, что пуск дозатора может быть вызван даже незначительным вращением колеса с почвозацепами.

Индикация отключения дозатора (Рис. 50).

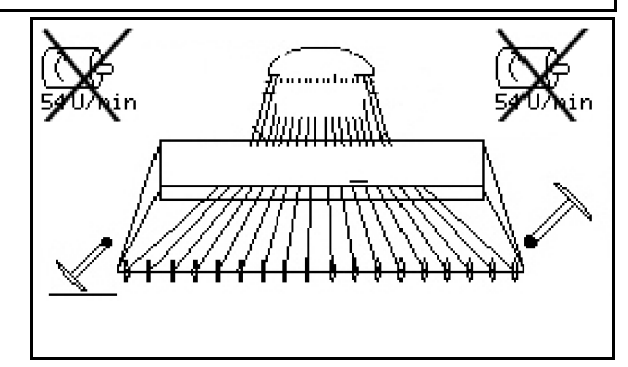

Рис. 50

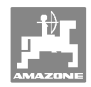

#### 6.4.6 Давление сошников и давление на выравниватель

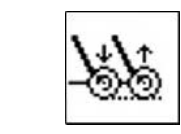

Регулировка давления сошников и давления на выравниватель (повышение/понижение)

Гидравлическое подсоединение для этой функции отмечено жёлтым на Avant и зелёным на AD-P.

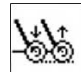

- 1. Выберите установку давления сошников/на выравниватель (Рис. 51).
- 2. Активизируйте блок управления трактора.
- → Установите большее значение давления.
- → Установите меньшее значение давления.

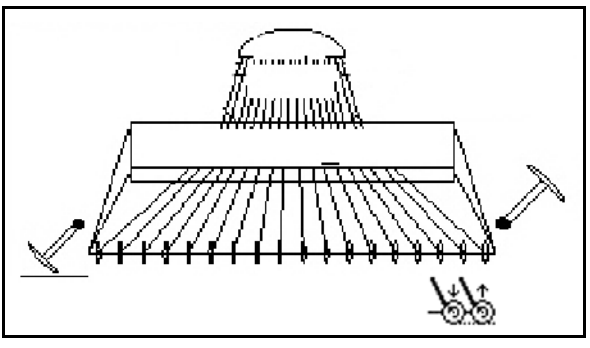

Рис. 51

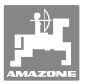

#### 6.4.7 Складывание/раскладывание агрегата (Avant 03-2)

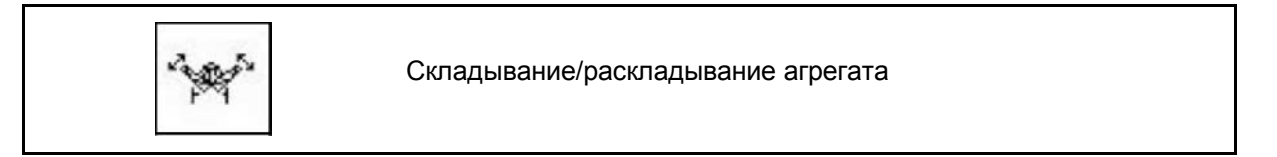

Гидравлическое подсоединение для этой функции отмечено зелёным.

#### Складывание агрегата:

- 1. Поднимите агрегат.
- 2. Выберите складывание/раскладывание агрегата.
- Активизируйте блок управления трактора.
- → Агрегат складывается.
- → Транспортировочный фиксатор должен зафиксироваться с обеих сторон.

#### Раскладывание агрегата:

1. Поднимите агрегат.

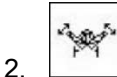

- Выберите складывание/раскладывание агрегата.
- 3. Потяните тросы транспортировочного фиксатора.
- → Транспортировочный фиксатор разблокирован
- 4. Активизируйте блок управления трактора.
- → Агрегат раскладывается.
- 5. Для работы удерживайте блок управления в плавающем положении.

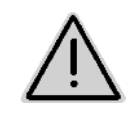

#### ПРЕДУПРЕЖДЕНИЕ

Для установки агрегата из транспортировочного положения в рабочее (и наоборот) необходимо строго соблюдать руководство по эксплуатации агрегата!

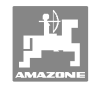

## 6.4.8 Рабочая глубина роторного культиватора

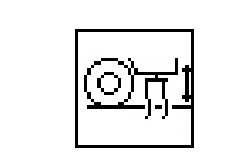

Настройка рабочей глубины роторного культиватора

Гидравлическое подсоединение для этой функции отмечено жёлтым.

Агрегат находится в рабочем положении:

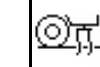

- 1. Выберите рабочую глубину роторного культиватора.
- 2. Активизируйте блок управления трактора.
- → Проведите регулировку рабочей глубины.

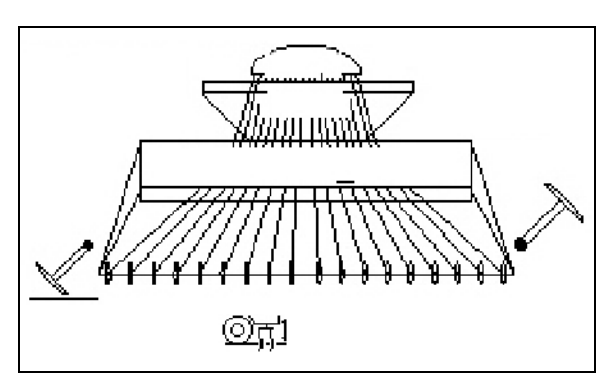

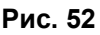

## 6.4.9 Подъём сошника

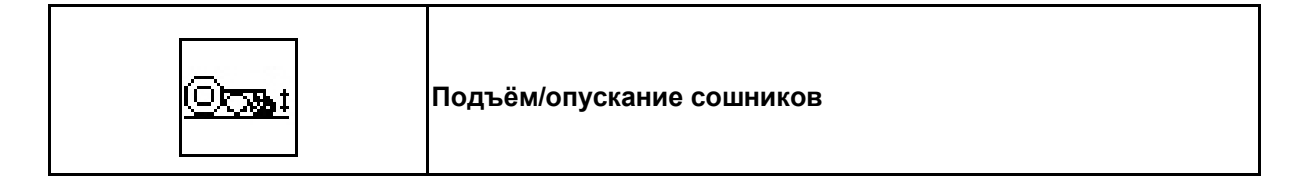

Гидравлическое подсоединение для этой функции отмечено зелёным.

Агрегат находится в рабочем положении:

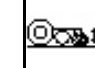

- 1. Выберите подъём сошника.
- Активизируйте блок управления трактора.
- → Поднимите/опустите сошники.

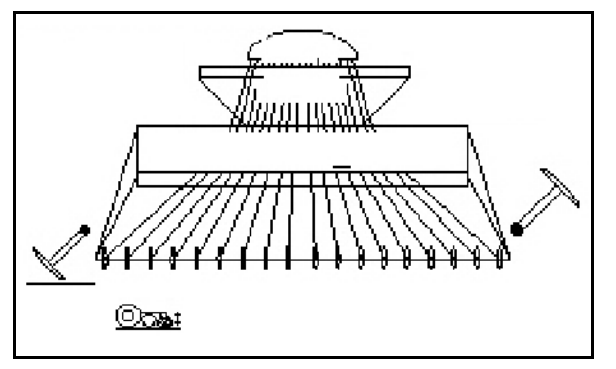

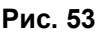

# 6.4.10 Освещение переднего бака (Avant)

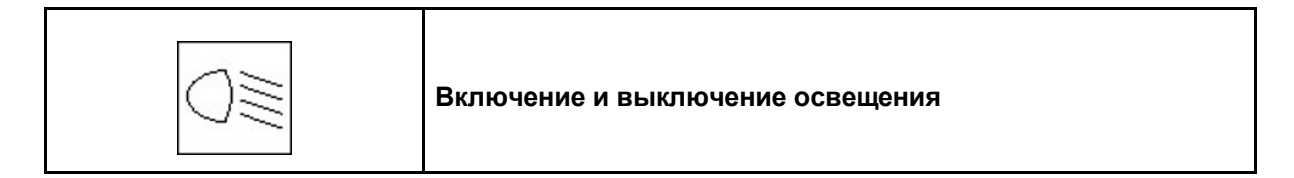

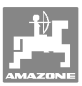

#### 6.5 Порядок действий при эксплуатации

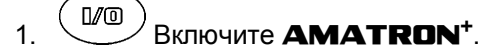

- 2. Выберите нужное задание в главном меню и проверьте настройки.
- 3. \_\_\_\_\_ Запустите задание

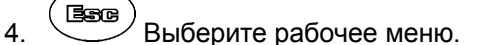

- 5. Установите маркер для первого прохода по полю.
- 6. Установите счетчик технологических колей для первого прохода по полю.

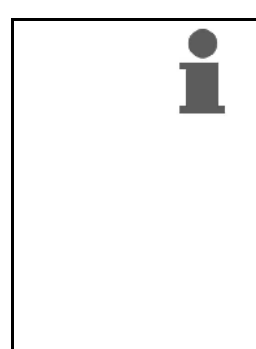

# Агрегаты с полной дозировкой с помощью электропривода: Как только колесо с почвозацепами будет опущено в рабочее положение, начинает работу автоматическое устройство предварительной дозировки, за счёт чего обеспечивается достаточное дозирование на первых метрах.

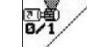

- Прерывание работы устройства предварительной дозировки.
- Начните с высева.
   Во время высева **АМАТRON**<sup>+</sup> отображает рабочее меню. Отсюда производятся все необходимые для распределения настройки.
- 8. Определенные данные сохраняются в начатом задании.

#### После эксплуатации:

- 1. Проверьте данные задания (если требуется).
- 2. Переведите агрегат в транспортировочное положение.

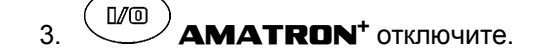

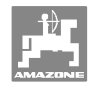

# 6.5.1 Распределение функций по клавишам рабочего меню **АD-P** с редуктором

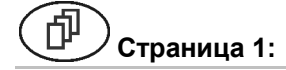

#### Описание функциональных полей:

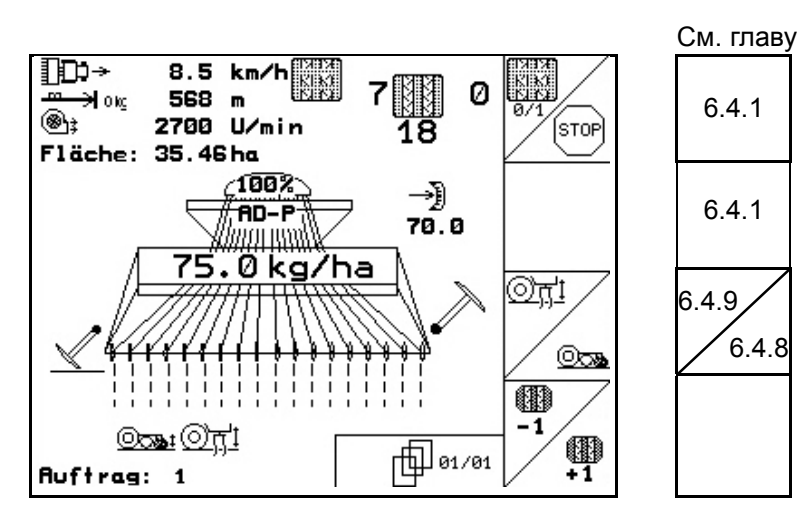

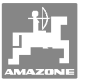

#### 6.5.2 Распределение функций по клавишам рабочего меню АD-P с полной дозировкой

ወ Страница 1:

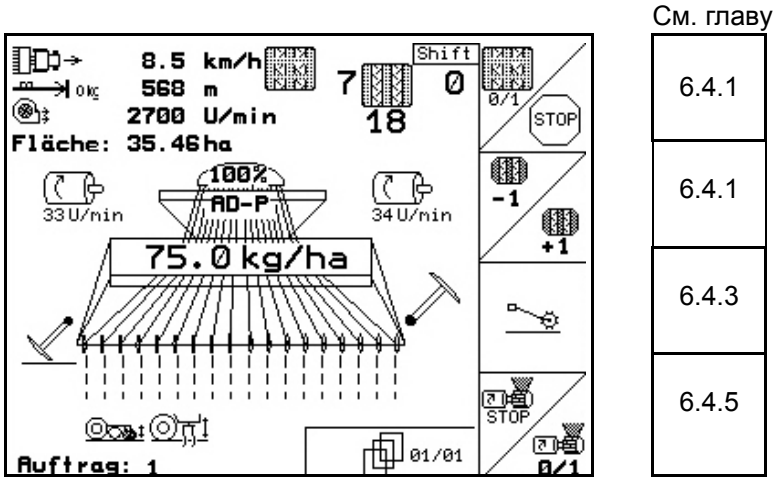

#### Описание функциональных полей:

Описание функциональных полей:

Нажата кнопка Shift:

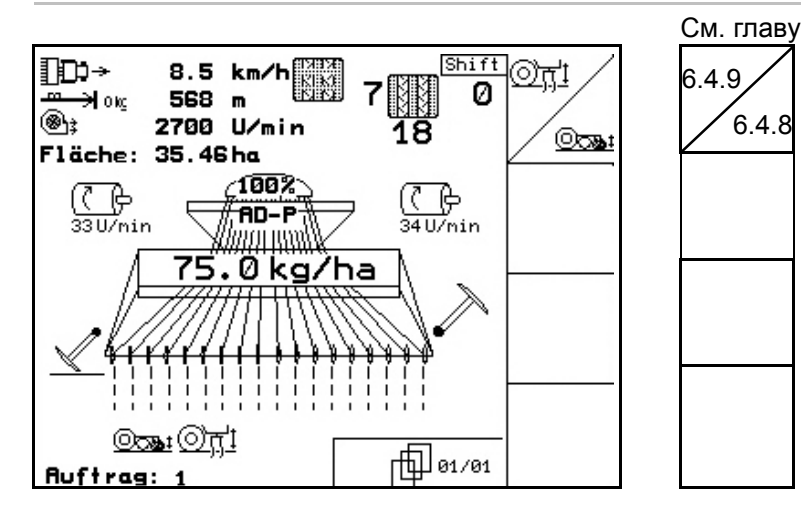

#### 6.5.3 Распределение функций по клавишам тногофункциональная рукоятка AD-P

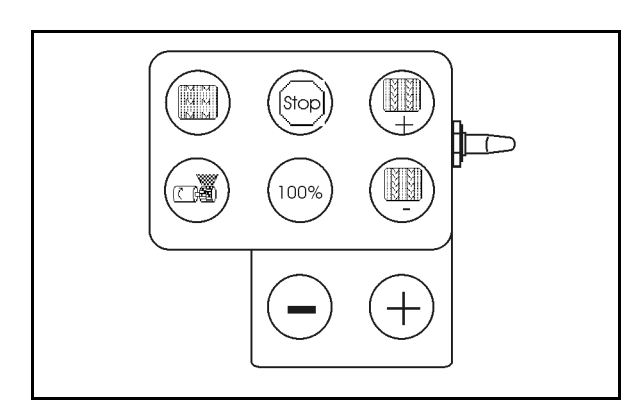

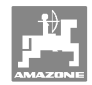

# 6.5.4 Распределение функций по клавишам рабочего меню **Avant** с редуктором

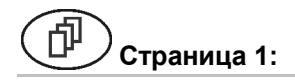

#### Описание функциональных полей:

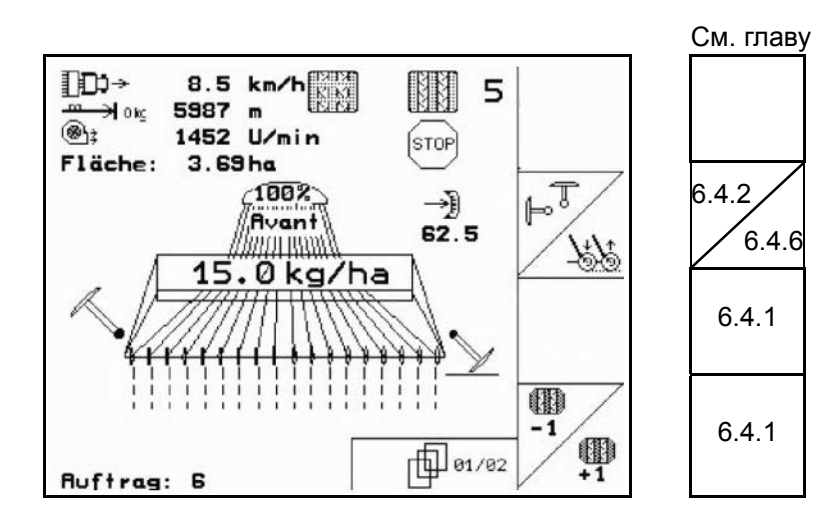

Страница 2:

#### Описание функциональных полей:

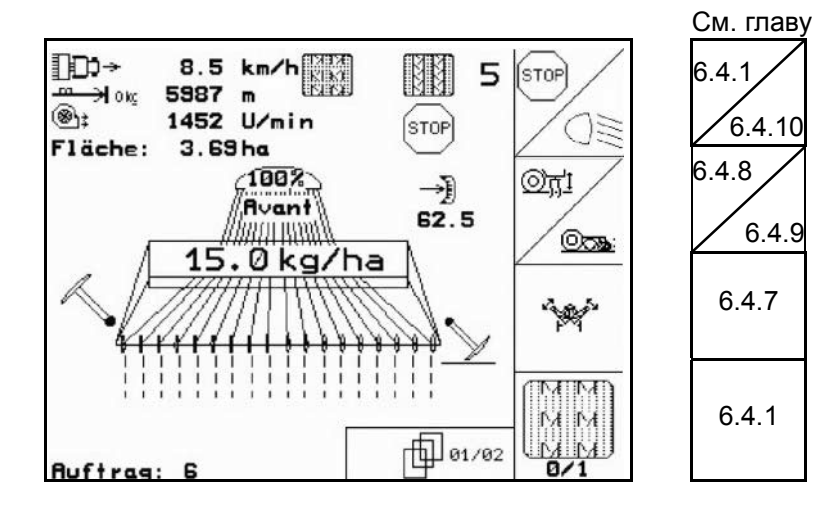

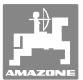

# 6.5.5 Распределение функций по клавишам рабочего меню **Avant** с полной дозировкой

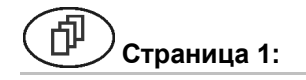

#### Описание функциональных полей:

Описание функциональных полей:

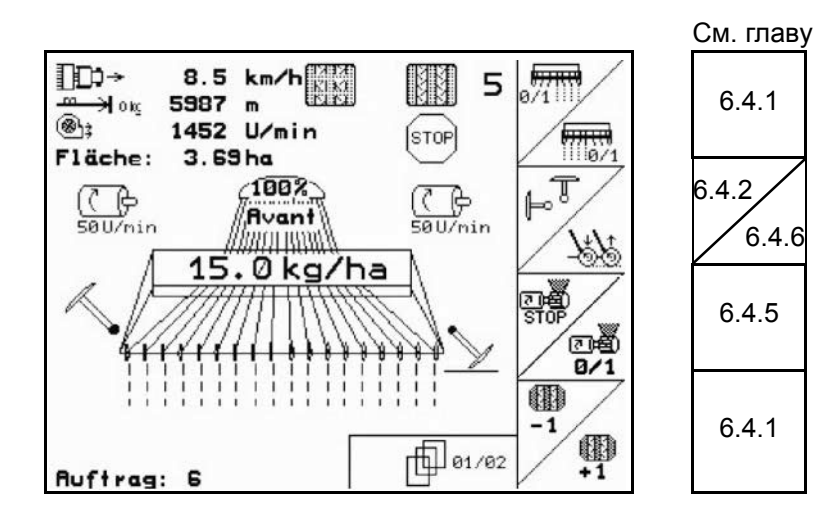

🕑 Страница 2:

#### См. главу DD⇒ 8.5 km/h IN N 5 STOP 6.4.1 5987 m H okg 1 3z 1452 U/min 6.4.10 OE STOP 3.69 ha Fläche: 6.4.8 100% <u>ित्र'</u>1 (C) 50U/nin (C) 50U/nin Avant 6.4.9 1000 000 15.0 kg/ha 6.4.7 Ŵ 6.4.1 1 02/02 D/ Auftrag: 6

#### Распределение функций по клавишам тногофункциональная рукоятка

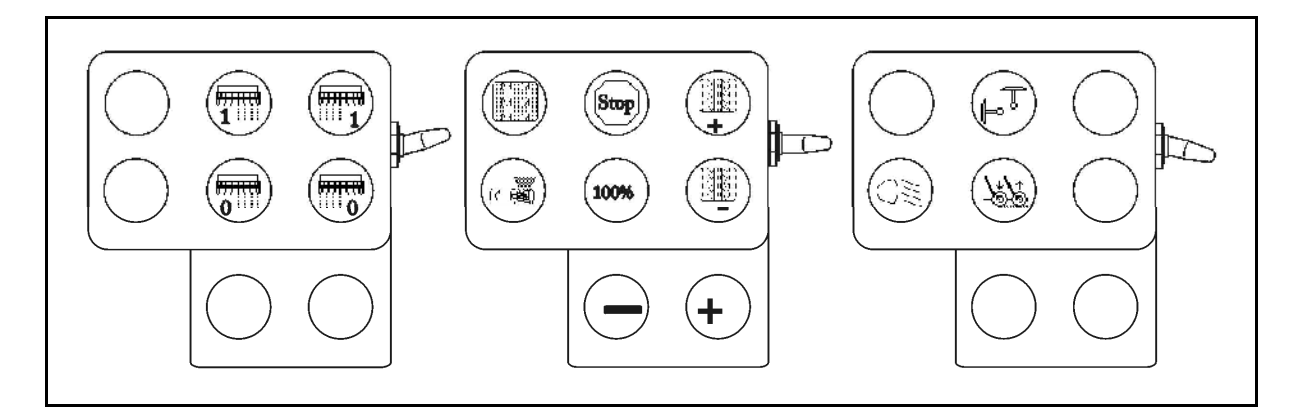

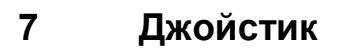

# 7.1 Монтаж

Джойстик (Рис. 54/1) закрепляется с помощью 4 винтов в удобном для работы с ним месте в кабине трактора.

Для электроподключения вставьте штекер базового оснащения в 9-полюсное гнездо Sub-D джойстика (Рис. 54/2) Вставьте штекер (Рис. 54/3) джойстика в среднее гнездо Sub-D терминала **АМАТRON**<sup>+</sup>.

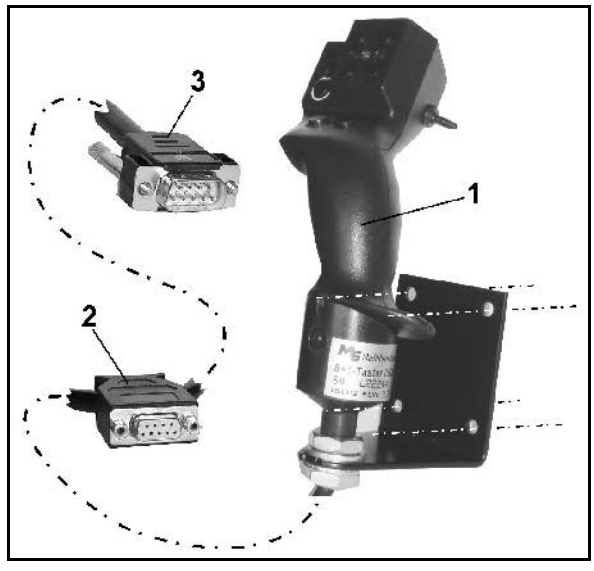

Рис. 54

# 7.2 Функции

Джойстик функционирует только в рабочем меню терминала **АМАТRON**<sup>+</sup>. Он позволяет управлять терминалом **АМАTRON**<sup>+</sup> в полевых условиях вслепую.

Для управления терминалом **АМАТRON**<sup>+</sup> джойстик (Рис. 55) оснащен 8 кнопками (1–8). В дальнейшем с помощью 3-позиционного переключателя (Рис. 56/2) возможно изменение функций кнопок.

Обычно переключатель находится в

- реднем положении (Рис. 56/А) и может быть установлен
- 🕅 как в верхнее (Рис. 56/В) так и
- В нижнее (Рис. 56/С) положение.

Положение переключателя отображается с помощью светодиодного индикатора (Рис. 56/1).

- 🕨 Светодиодный индикатор: желтый
- 🗜 Светодиодный индикатор: красный
- Светодиодный индикатор: зеленый

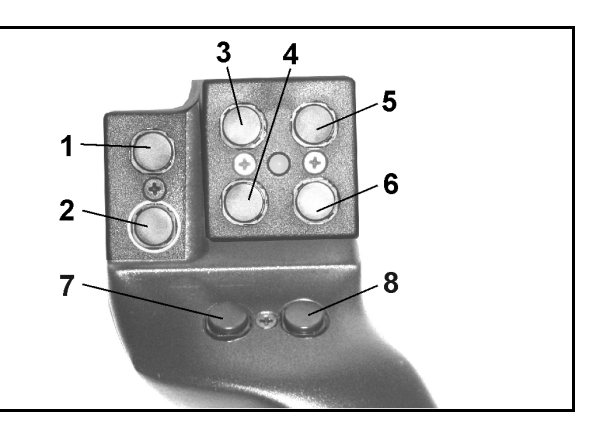

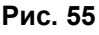

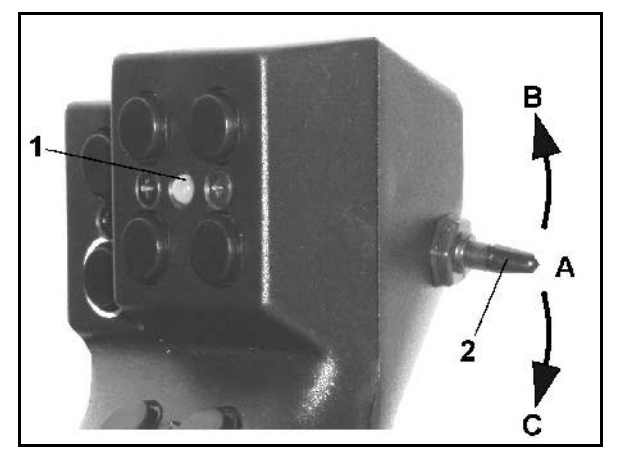

Рис. 56

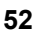

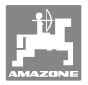

# 7.3 Назначение кнопок:

|     | AD-P                                                                      | AD-P                                   | AVANT                                                                        | AVANT                                  |
|-----|---------------------------------------------------------------------------|----------------------------------------|------------------------------------------------------------------------------|----------------------------------------|
|     | с редуктором                                                              | с электр. полной<br>дозировкой         | с редуктором                                                                 | с электр. полной<br>дозировкой         |
| 1₽  |                                                                           |                                        |                                                                              |                                        |
| 2   |                                                                           |                                        |                                                                              |                                        |
| 3   |                                                                           |                                        |                                                                              | Включить часть<br>ширины слева         |
| 4   |                                                                           |                                        |                                                                              | Отключить часть<br>ширины слева        |
| 5 🔛 |                                                                           |                                        |                                                                              | Включить часть<br>ширины справа        |
| 6 🏴 |                                                                           |                                        |                                                                              | Отключить часть<br>ширины справа       |
| 7 🄛 |                                                                           |                                        |                                                                              |                                        |
| 8 🎞 |                                                                           |                                        |                                                                              |                                        |
| 1 🔛 | Переключение интеры колей включить                                        | вала технологических<br>или отключить  | Переключение интервала технологиче-<br>ских колей включить или отключить     |                                        |
| 2 🗁 |                                                                           | Начать<br>предварительную<br>дозировку | _                                                                            | Начать<br>предварительную<br>дозировку |
| 3 🖿 | Счетчик технологических колей включить<br>или отключить<br>(клавиша Stop) |                                        | Счетчик технологических колей включить<br>или отключить<br>(клавиша Stop)    |                                        |
| 4 🗁 | количество 100%                                                           |                                        | количество 100%                                                              |                                        |
| 5 🗁 | Предварительное включение счетчика<br>технологических колей (+1)          |                                        | Предварительное включение счетчика<br>технологических колей (+1)             |                                        |
| 6 🖿 | Вернуть в прежнее состояние счетчик тех-<br>нологических колей (-1)       |                                        | Вернуть в прежнее состояние счетчик<br>технологических колей (-1)            |                                        |
| 7 🖿 | - количество [%]                                                          |                                        | - количество [%]                                                             |                                        |
| 8 🗁 | + количество [%]                                                          |                                        | + количество [%]                                                             |                                        |
| 1   |                                                                           |                                        |                                                                              |                                        |
| 2 🏷 |                                                                           |                                        | Включить и от                                                                | ключить фары                           |
| 3   |                                                                           |                                        | Разрешить включен<br>клапана для упра                                        | ие гидравлического<br>авления маркера  |
| 4   |                                                                           |                                        | Разрешить включение гидравлического клапана для управления давлением сошника |                                        |
| 5   |                                                                           |                                        |                                                                              |                                        |
| 6   |                                                                           |                                        |                                                                              |                                        |
| 7 🏠 |                                                                           |                                        |                                                                              |                                        |
| 8 🗁 |                                                                           |                                        |                                                                              |                                        |

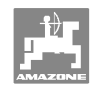

# 8 Техническое обслуживание

# 8.1 Калибровка редуктора

# не требуется на машинах с полной дозировкой!

Сеялки, оснащенные редуктором подлежат калибровке,

- Перед первой эксплуатацией, если
   АМАТRON<sup>+</sup> не поставляется вместе с машиной с завода, но устанавливается дополнительно.
- При отклонениях между индикацией терминала и шкалой редуктора.

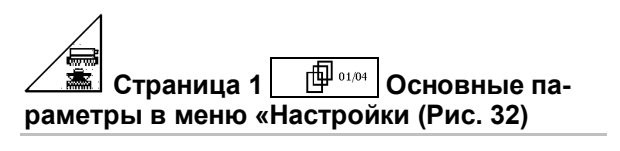

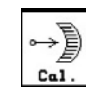

- <u>са</u>. Калибровка редуктора.
  - Рычаг редуктора переведите в направлении цены деления шкалы 0 настолько, чтобы загорелся СИД на электромоторе

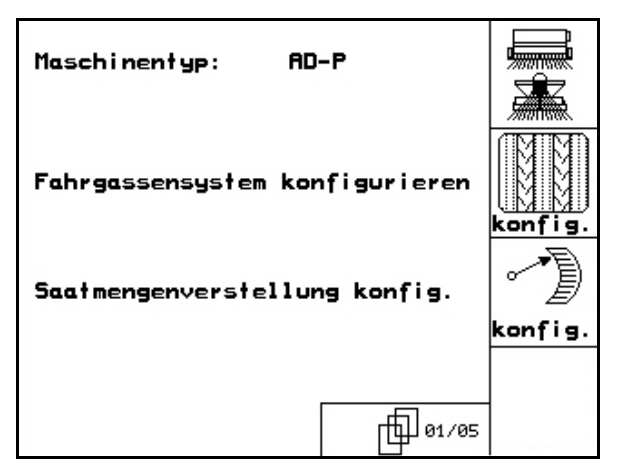

Рис. 57

- о ☐ ☐ Переведите редуктор на значение шкалы выше 80
- Подтвердите настройки и внесите цену деления шкалы, которая будет показана рычагом редуктора на шкале, в открывшемся окне меню.

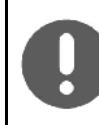

Цену деления шкалы считывайте только фронтально, чтобы предотвратить ошибку считывания!

 Редуктор после процесса калибровки переведите на другое деление шкалы.
 Отображенное значение должно соответствовать цене деления шкалы.

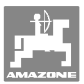

# 9 Меню помощи

Меню помощи (Рис. 58) запускается из главного меню:

🕑 Меню помощи:

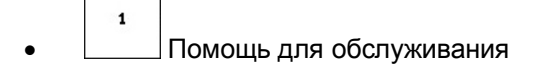

- Помощь для индикации ошибок
- Помощь при создании технологических колей..

| Hilfe<br>1.Hilfe zur Bedienung | 1      |
|--------------------------------|--------|
| 2.Hilfe zu Fehlermeldungen     | 2      |
| 3.Fahrgassenrhythmen           | 3      |
|                                | 29c037 |

Рис. 58

# 10 Неисправности

## 10.1 Аварийный сигнал

#### Не критическая аварийная сигнализация:

Сообщение о неисправности (Рис. 59) появляется в нижней области дисплея, и три раза раздается звуковой сигнал.

Если возможно, неисправность устраните:

#### Пример:

- Низкий уровень заполнения.
- → Устранение: добавьте посевной материал.

| Maschinentyp:      | AD-P           | Auftrag           |  |  |  |  |
|--------------------|----------------|-------------------|--|--|--|--|
| Ruftrags-Nr.:      | 6              | Drille<br>abdreh. |  |  |  |  |
| Fahrgassenrythmusn |                |                   |  |  |  |  |
| Arbeitsbreite:     | 2.5m           | Maschi .          |  |  |  |  |
| vorg.Geschw.:      | 5 km/h<br>1 05 |                   |  |  |  |  |
| Füllstand zu       |                |                   |  |  |  |  |
| nie                | arıg           |                   |  |  |  |  |
|                    |                | 29c003-5          |  |  |  |  |

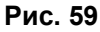

#### Критическая аварийная сигнализация:

Сообщение о неисправности (Рис. 60) появляется в центральной области дисплея и раздается звуковой сигнал.

- 1. Прочтите сообщение о неисправности на дисплее.
- 2. Вызов текста помощи.
- Подтверждение сообщения о неисправности.

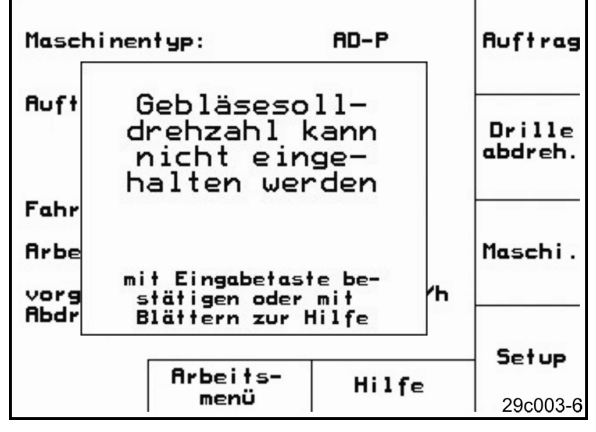

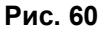

# 10.2 Выход из строя датчика перемещений

При выходе из строя датчика перемещений (имп./100м), закрепленного на редукторе или при полной дозировке на колесе с почвозацепами, можно продолжать выполнение работ после ввода смоделированной рабочей скорости.

Выход из строя датчика пермещений отображается на дисплее посредством "Сеялка поднята".

Чтобы избежать ошибок при высеве, необходимо заменить неисправный датчик.

Если в ближайшее время в распоряжении нового датчика не будет, работу можно продолжать, если действовать следующим образом:

- 1. Отсоедините сигнальный кабель от базового оснащения трактора.
  - Setup
- 2. Задействуйте данное функциональное поле из главного меню.
- 3. Подтвердите переход в другое меню.
  - kn∕h sim.
- 4. Введите фиктивную скорость.
- Во время последующего распределения поддерживайте введённую фиктивную скорость.

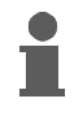

Как только будут зарегистрированы импульсы датчика перемещений, компьютер переключится на фактическую скорость от датчика перемещений!

| Gesamtdaten seit In                                 | betriebnahme:                   | → <u>@000</u><br>←@000 |
|-----------------------------------------------------|---------------------------------|------------------------|
| Gesamtfläche:<br>Gesamtdrillzeit:<br>Gesamtmenge: 2 | 59874 ha<br>123 h<br>1047789 kg | kn/h                   |
| simulierte km/h:                                    | 0.0km/h                         | sim.                   |

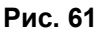

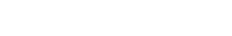

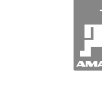

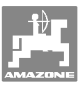

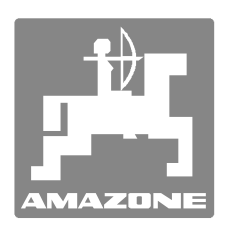

# **AMAZONEN-WERKE**

H. DREYER GmbH & Co. KG

Postfach 51 Germany

+ 49 (0) 5405 501-0 Tel.: D-49202 Hasbergen-Gaste Telefax: + 49 (0) 5405 501-234 e-mail: amazone@amazone.de http:// www.amazone.de

Филиалы заводов: D-27794 Hude • D-04249 Leipzig • F-57602 Forbach Филиалы заводов в Англии и Франции

Заводы по производству распределителей минеральных удобрений, полевых опрыскивателей, сеялок, почвообрабатывающих агрегатов, многоцелевых хранилищ и орудий коммунального назначения